# Accessing Statewide Suicide Death Data through the California Department of Public Health's **EpiCenter Death and Injury Data Online Query System**

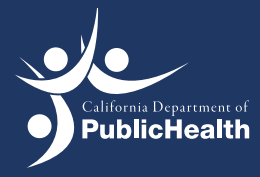

# Accessing Statewide Suicide Death Data through the California Department of Public Health's EpiCenter Death and Injury Data Online Query System

This document provides step-by-step instructions on how to access data on suicide deaths through the **EpiCenter** website: http://epicenter.cdph.ca.gov. Its intended audience includes individuals seeking access to data on suicide deaths in California, including federal, state, and local level government stakeholders, researchers, journalists, community-based organizations, health professionals, and other community members. This document provides guidance on using the **EpiCenter**, three examples that demonstrate how to use the **EpiCenter** to obtain state and county-level suicide death data, and tips for describing data and using Excel to create graphs with the data. Data provided via the **EpiCenter** is intended to be used to guide efforts to prevent suicide and other forms of death and injury in California.

If you have any questions about this document or use of the EpiCenter website, please contact <u>suicide.prevention@cdph.ca.gov</u>.

### Background

The **EpiCenter** injury data online query system is a product of the Injury and Violence Prevention Branch (IVPB) in the California Department of Public Health (CDPH). It collects information about fatal injuries (death) from the California Department of Public Health's Death Statistical Master file. These data come from death certificates that are registered in California each year. IVPB uses this file to describe the residents who died due to injury (i.e., individuals whose death certificate includes an external cause of injury). It also collects information about nonfatal injuries from the California Office of Statewide Health Planning and Development (OSHPD) Patient Discharge Data (PDD) and Emergency Department (ED) data. The PDD data set contains information on patients discharged from all non-Federal hospitals in California; the ED data set contains information on patients who were admitted to an emergency department in California, then treated and released, or transferred to another facility.

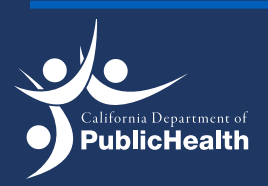

# Steps for Accessing EpiCenter Data

### Step 1:

Once you are on the **EpiCenter website**, click on the **Overall Injury Surveillance** link (highlighted in red brackets below).

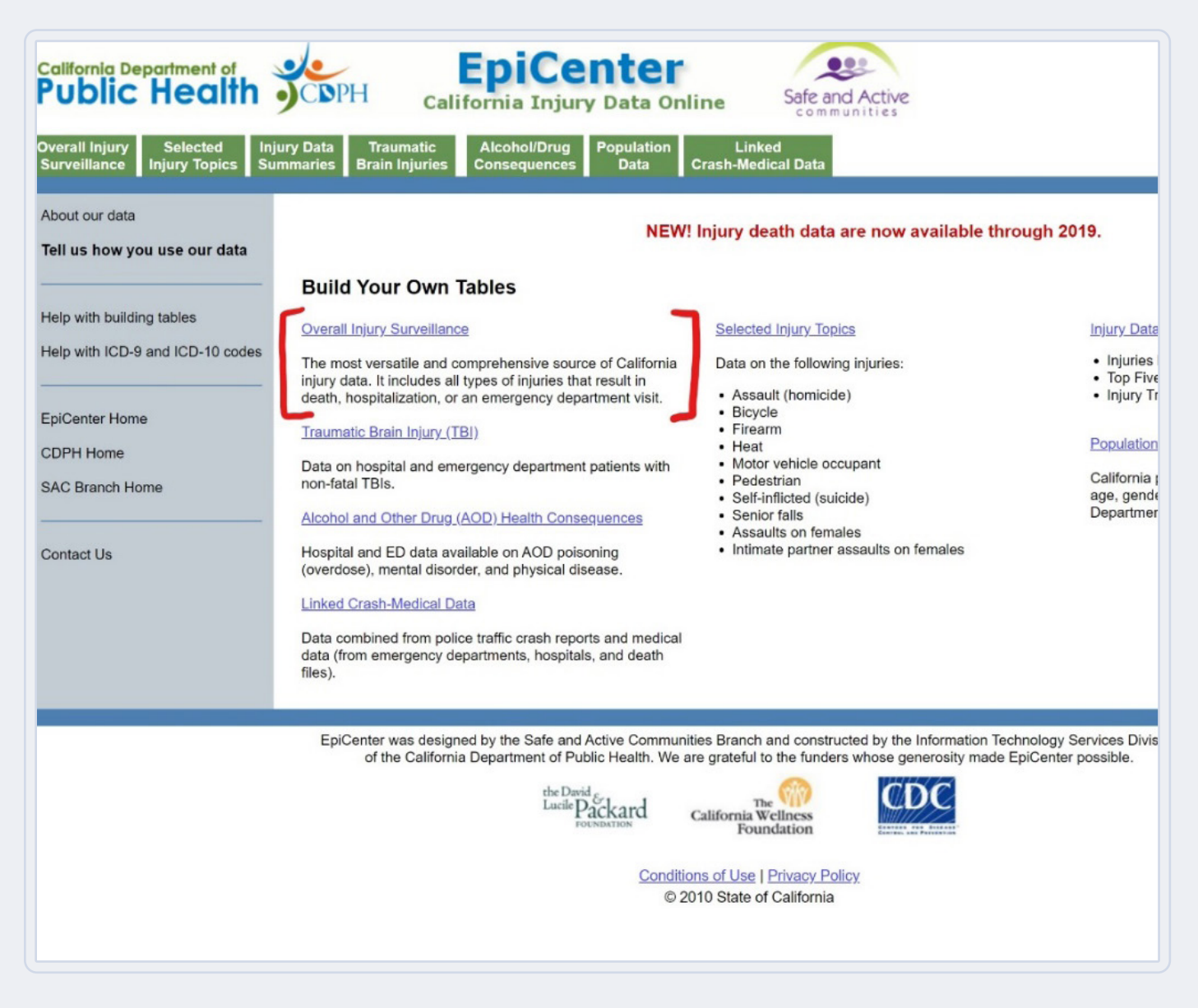

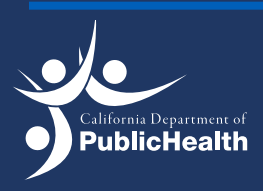

# Steps for Accessing EpiCenter Data

### Step 2:

Select Death and Show Crude Rates.

| Outcome: | <ul> <li>Death</li> <li>Non-fatal Hospitalization</li> </ul>                                       |
|----------|----------------------------------------------------------------------------------------------------|
|          | $\bigcirc$ Non-fatal Emergency Department Visit (treat & release, or transfer to another facility) |
|          | Show Crude Rates Population data based on 2010 Census estimates. See <u>Help</u> .                 |

\*\*It is important to select *Show Crude Rates* because it will measure the number of cases (or deaths) occurring in a specified population per year, usually expressed as the number of cases per 100,000 population at risk. If not selected, data will be presented as number of cases only (i.e., counts).

### Step 3:

Select years, counties, race/ethnicity, and age range you are interested in. To select multiple counties or race/ethnicity groups, hold down the control key while selecting.

| Year:                | From 2015 V through 2019 V                                                  |
|----------------------|-----------------------------------------------------------------------------|
| County of Residence: | California If selecting multiple counties, hold down the Control key (Mac I |
|                      | Alameda                                                                     |
|                      | Alpine                                                                      |
|                      | Amador -                                                                    |
| Race/Ethnicity:      |                                                                             |
| Race/Eurneity.       | All Race/Ethnicity                                                          |
|                      | White/Other/Unknown                                                         |
|                      | Black                                                                       |
|                      | Hispanic -                                                                  |
| Age:                 | All Ages                                                                    |
|                      | ◯ Custom Age Range                                                          |
|                      | From Age:                                                                   |
|                      | riough years old (Enter o to capture mose a r                               |

\*\*The website provides death data from 1991–2019, non-fatal hospitalization data from 1991–2015, and non-fatal emergency department data from 2006–2015. Data is available for all counties in California. Race/ethnicity groups available on the site include: White, Black, Hispanic, American Indian, Asian/Pacific Islander, and Other/Unknown.

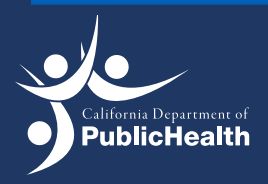

### Step 4:

Select the causes of injury. To select multiple causes of injury, hold down the control key while selecting.

| Cause Group:    | All injuries<br>All unintentional injuries          |       | If selecting multiple causes of inju |
|-----------------|-----------------------------------------------------|-------|--------------------------------------|
|                 | All self-inflicted injuries<br>All assault injuries | •     |                                      |
| Specific Cause: | Enter ICD9 or 10 codes for the causes you wa above. | ant ( | e.g., 8900, 894, V129, W79). Spe     |
|                 |                                                     |       |                                      |

\*\* Cause of injury, allows users to see how the intended population has inflicted their injury, and whether it was accidental or intentional. Selections include: all injuries, unintentional injuries, self-inflicted injuries, and assault injuries. There are some options that are more generalized and others are more specific. For suicide data, self-inflicted injuries should be the selected cause group. You can select "All self-inflicted injuries" to capture all suicide deaths. When selecting a specific cause for suicide, there are many options to choose from. In the "Cause Group" scroll-down menu, you can select the following:

- For suicides due to use of a firearm, select "Self-inflicted/Suicide Firearm"
- For suicides due to cutting/piercing, select "Self-inflicted/Suicide Cut/Pierce"
- For suicides due to hanging/suffocation, select "Self-inflicted/Suicide Hanging/ Suffocation"
- For suicides due to jumping, select "Self-inflicted/Suicide Jump"
- For suicides due to poisoning, select "Self-inflicted/Suicide Poisoning"
- For suicides due to other causes, select "Self-inflicted/Suicide Other"

You can also filter specific causes for suicide by ICD code. If you want to enter multiple ICD codes, then each code should be separated by a comma.

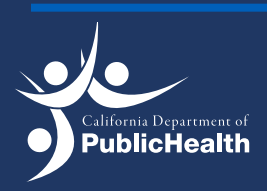

### Step 5:

Select the data input you would like your data to be shown in. You can also add any additional details for the data set (listed below). Click submit to receive the data.

| Output Format: | OHTML                                                                                                    |  |  |  |  |  |  |  |  |
|----------------|----------------------------------------------------------------------------------------------------|--|--|--|--|--|--|--|--|
|                | Excel                                                                                                    |  |  |  |  |  |  |  |  |
|                |                                                                                                    |  |  |  |  |  |  |  |  |
|                | If tables fail to appear, turn off your browser's pop-up blocker.<br>A suggested citation appears on output page.                                                                                                    |  |  |  |  |  |  |  |  |
|                | Additional Detail                                                                                                    |  |  |  |  |  |  |  |  |
|                | Select up to four options for more detailed tables, e.g., by sex, age, etc.<br>Due to differences in how race/ethnicity is classified in the population and i<br>race/ethnicity output (See <u>Help with Building Tables</u> ). |  |  |  |  |  |  |  |  |
|                | First level of detail                                                                                                    |  |  |  |  |  |  |  |  |
|                | Second level of detail                                                                                                    |  |  |  |  |  |  |  |  |
|                | Third level of detail                                                                                                    |  |  |  |  |  |  |  |  |
|                | Fourth level of detail                                                                                                    |  |  |  |  |  |  |  |  |
|                |                                                                                                    |  |  |  |  |  |  |  |  |

\*\* After finalizing a table, there are different options you can select to receive the necessary data: HTML, Excel, and PDF. If you want to be able to interact with data, the Excel document would the best output to use.

\*\*Selecting the Additional Detail options will allow you to categorize data by various subgroups. Sub-groups include: age (summary age groups, single year, or 5-year groups), county of residence, education (available for year 2003+ and age 25+) race/ethnicity, sex, veteran status (available for year 2005+ and age 18+), cause of injury, intent, year, and month of death.

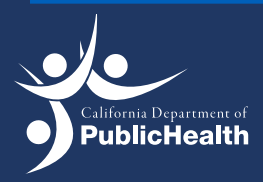

# Examples of Accessing EpiCenter Data

### Example #1:

### Suicide rates in California between 2015-2019 among the Hispanic community in Excel.

The pictures below show the selections to make in order to obtain statewide suicide rates among the Hispanic community from 2015-2019.

| Outcome            | : O Death                                                                                                    |
|--------------------|----------------------------------------------------------------------------------------------------|
|                    | $^{igodoldoldoldoldoldoldoldoldoldoldoldoldol$                                                                                                    |
|                    | $\odot$ Non-fatal Emergency Department Visit (treat & release, or transfer to another facility)                                                                         |
|                    |                                                                                                    |
|                    | Show Crude Rates<br>Population data based on 2010 Census estimates. See <u>Help</u> .                                                                                   |
| Yea                | r: From 2015 V through 2019 V                                                                                                    |
| ounty of Residence | <ul> <li>California</li> <li>Alameda</li> <li>Alpine</li> <li>Amador</li> <li>If selecting multiple counties, hold down the Control key (Mac key for Mac use</li> </ul> |
| Race/Ethnicit      | All Race/Ethnicity If selecting multiple race/ethnicity groups, hold down the Control key (Mac<br>White/Other/Unknown<br>Black<br>Hispanic                              |
| Age                | e: O All Ages                                                                                                    |
|                    | ○ Custom Age Range                                                                                                    |
|                    | From Age: through Age: years old (Enter "0" to capture those < 1 year old)                                                                                              |
| Cause Group:       | All injuries If selecting multiple causes of injury, hold down the Co<br>All unintentional injuries                                                                     |
|                    | All self-inflicted injuries                                                                                                    |
|                    |                                                                                                    |
| Specific Cause:    | Enter ICD9 or 10 codes for the causes you want (e.g., 8900, 894, V129, W79). Specific ICD codes overr above.                                                            |
|                    |                                                                                                    |
|                    |                                                                                                    |
|                    |                                                                                                    |
| Output Format:     |                                                                                                    |
|                    |                                                                                                    |
|                    |                                                                                                    |
|                    | A suggested citation appears on output page.                                                                                                    |
|                    | Additional Detail                                                                                                    |
|                    | Select up to four options for more detailed tables, e.g., by sex, age, etc.                                                                                             |
|                    | Due to differences in how race/ethnicity is classified in the population and injury data, caution m race/ethnicity output (See <u>Help with Building Tables</u> ).      |
|                    | Year                                                                                                    |
|                    | Second level of detail ~                                                                                                    |
|                    | Third level of detail                                                                                                    |
|                    |                                                                                                    |

#### Interpretation of data:

The suicide rate among Hispanics increased from 5.0 per 100,000 in 2015 to 5.9 per 100,000 in 2019. This is an increase of 18% in suicide rates among Hispanics.

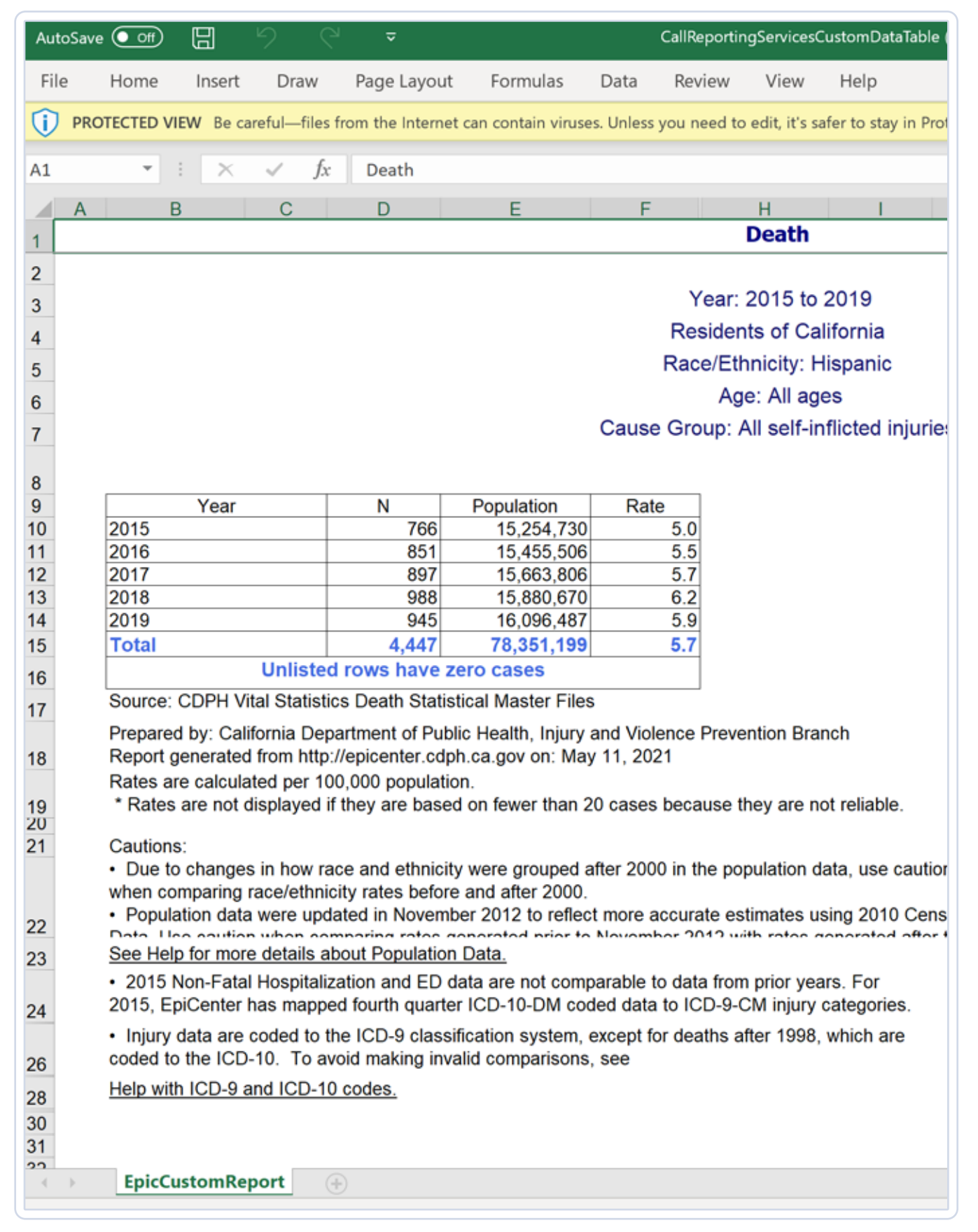

### Examples of Accessing EpiCenter Data

### Example #2:

### Suicide rates in Los Angeles County between 2015-2019 among males and females in HTML.

The pictures below show the selections to make in order to obtain suicide rates among the males and females in Los Angeles County from 2015-2019.

| Outcome          | e:  Death                                                                                                    |  |  |  |  |  |  |  |  |  |
|------------------|----------------------------------------------------------------------------------------------------|--|--|--|--|--|--|--|--|--|
|                  |                                                                                                    |  |  |  |  |  |  |  |  |  |
|                  |                                                                                                    |  |  |  |  |  |  |  |  |  |
|                  | $\odot$ Non-fatal Emergency Department Visit (treat & release, or transfer to another facility)                                                                                                    |  |  |  |  |  |  |  |  |  |
|                  | Show Crude Rates<br>Population data based on 2010 Census estimates. See <u>Help</u> .                                                                                                    |  |  |  |  |  |  |  |  |  |
| Yea              | ar: From 2015 V through 2019 V                                                                                                    |  |  |  |  |  |  |  |  |  |
| inty of Residenc | e: Lassen<br>Los Angeles<br>Madera<br>Marin                                                                                                    |  |  |  |  |  |  |  |  |  |
| Race/Ethnicit    | Y:       All Race/Ethnicity       If selecting multiple race/ethnicity groups, hold down the Control key         White/Other/Unknown       If selecting multiple race/ethnicity groups, hold down the Control key         Black       If selecting multiple race/ethnicity groups, hold down the Control key |  |  |  |  |  |  |  |  |  |
| Ag               |                                                                                                    |  |  |  |  |  |  |  |  |  |
|                  |                                                                                                    |  |  |  |  |  |  |  |  |  |
|                  |                                                                                                    |  |  |  |  |  |  |  |  |  |
|                  | From Age: years old (Enter "0" to capture those < 1 year old)                                                                                                    |  |  |  |  |  |  |  |  |  |
| Cause Group:     | All injuries<br>All unintentional injuries<br>All self-inflicted injuries<br>All assault injuries                                                                                                    |  |  |  |  |  |  |  |  |  |
| Specific Cause:  | Enter ICD9 or 10 codes for the causes you want (e.g., 8900, 894, V129, W79). Specific ICD codes override any C above.                                                                                                    |  |  |  |  |  |  |  |  |  |
|                  |                                                                                                    |  |  |  |  |  |  |  |  |  |
|                  |                                                                                                    |  |  |  |  |  |  |  |  |  |
|                  |                                                                                                    |  |  |  |  |  |  |  |  |  |
| Output Format:   | • HTML                                                                                                    |  |  |  |  |  |  |  |  |  |
|                  | O Excel                                                                                                    |  |  |  |  |  |  |  |  |  |
|                  | O PDF                                                                                                    |  |  |  |  |  |  |  |  |  |
|                  | If tables fail to appear, turn off your browser's pop-up blocker.<br>A suggested citation appears on output page.                                                                                                    |  |  |  |  |  |  |  |  |  |
|                  | Additional Detail                                                                                                    |  |  |  |  |  |  |  |  |  |
|                  | Select up to four options for more detailed tables, e.g., by sex, age, etc.<br>Due to differences in how race/ethnicity is classified in the population and injury data, caution must be us race/ethnicity output (See <u>Help with Building Tables</u> ).                                                   |  |  |  |  |  |  |  |  |  |
|                  | Sex                                                                                                    |  |  |  |  |  |  |  |  |  |
|                  | Year                                                                                                    |  |  |  |  |  |  |  |  |  |
|                  | Third level of detail ~                                                                                                    |  |  |  |  |  |  |  |  |  |
|                  | Fourth level of detail                                                                                                    |  |  |  |  |  |  |  |  |  |

### Examples of Accessing EpiCenter Data

#### Interpretation of the data:

Males in Los Angeles County have higher rates of suicide compared to females. Males experienced an increase of 3% in suicide rates from 2015 (12.9 per 100,000) to 2019 (13.3 per 100,000) in Los Angeles County. In contrast, females experienced a decrease of 5.5% in suicide rates from 2015 (3.6 per 100,000) to 2019 (3.4 per 100,000) in Los Angeles County.

| EpicCustomReport                                                                                      | × +                                                                               |                                                           |                                                   |                              |                                                                |                    |   |
|----------------------------------------------------------------------------------------------------|-----------------------------------------------------------------------------------|-----------------------------------------------------------|---------------------------------------------------|------------------------------|----------------------------------------------------------------|--------------------|---|
| → C ▲ Not set                                                                                         | ure   http://epicenter.c                                                          | dph.ca.gov/Rep                                            | ortMenus/CallRe                                   | portingServi                 | cesCustomDataTable.ashx?reportID=418cminYear=20158cmaxYear=201 | $\dot{\mathbf{x}}$ | e |
|                                                                                                    |                                                                                   |                                                           | Death                                             |                              |                                                                |                    |   |
|                                                                                                    |                                                                                   |                                                           | Year: 2015 to                                     | 2019                         |                                                                |                    |   |
|                                                                                                    |                                                                                   | Re                                                        | esidents of Los                                   | Angeles                      |                                                                |                    |   |
|                                                                                                    |                                                                                   | Race/                                                     | Ethnicity: All Ra                                 | ace/Ethnici                  | ty                                                             |                    |   |
|                                                                                                    |                                                                                   |                                                           | Age: All ag                                       | jes                          |                                                                |                    |   |
|                                                                                                    |                                                                                   | Cause C                                                   | Group: All self-in                                | nflicted inju                | ries                                                           |                    |   |
|                                                                                                    |                                                                                   |                                                           |                                                   |                              |                                                                |                    |   |
| Sex                                                                                                   | Year                                                                              | N                                                         | Population                                        | Rate                         |                                                                |                    |   |
| Male                                                                                                  |                                                                                   |                                                           |                                                   |                              |                                                                |                    |   |
|                                                                                                    | 2015                                                                              | 646                                                       | 5,026,701                                         | 12.9                         |                                                                |                    |   |
|                                                                                                    | 2016                                                                              | 676                                                       | 5,045,354                                         | 13.4                         |                                                                |                    |   |
|                                                                                                    | 2017                                                                              | 686                                                       | 5,075,488                                         | 13.5                         |                                                                |                    |   |
|                                                                                                    | 2018                                                                              | 746                                                       | 5,105,692                                         | 14.6                         |                                                                |                    |   |
|                                                                                                    | 2019                                                                              | 684                                                       | 5,134,685                                         | 13.3                         |                                                                |                    |   |
| Subtotal Male                                                                                         |                                                                                   | 3,438                                                     |                                                   |                              |                                                                |                    |   |
| Female                                                                                                |                                                                                   |                                                           |                                                   |                              |                                                                |                    |   |
|                                                                                                    | 2015                                                                              | 188                                                       | 5,152,781                                         | 3.6                          |                                                                |                    |   |
|                                                                                                    | 2016                                                                              | 161                                                       | 5,169,749                                         | 3.1                          |                                                                |                    |   |
|                                                                                                    | 2017                                                                              | 200                                                       | 5,196,304                                         | 3.8                          |                                                                |                    |   |
|                                                                                                    | 2018                                                                              | 193                                                       | 5,222,123                                         | 3.7                          |                                                                |                    |   |
|                                                                                                    | 2019                                                                              | 177                                                       | 5,247,150                                         | 3.4                          |                                                                |                    |   |
| Subtotal Female                                                                                       |                                                                                   | 919                                                       |                                                   |                              |                                                                |                    |   |
| Total                                                                                                 |                                                                                   | 4,357                                                     | 51,376,027                                        | 8.5                          |                                                                |                    |   |
|                                                                                                    | Unlisted rows ha                                                                  | ve zero cases                                             | ÷                                                 |                              |                                                                |                    |   |
| Source: CDPH Vital Stati                                                                              | stics Death Statistical Ma                                                        | ister Files                                               |                                                   |                              |                                                                |                    |   |
| Prepared by: California E<br>Report generated from b                                                  | epartment of Public Heal                                                          | Ith, Injury and Vie                                       | olence Prevention                                 | Branch                       |                                                                |                    |   |
| Rates are calculated per                                                                              | 100.000 population.                                                               | v oit, may 11, 20                                         | 121                                               |                              |                                                                |                    |   |
| * Rates are not displaye                                                                              | d if they are based on few                                                        | ver than 20 case                                          | s because they ar                                 | e not reliable               | 4.                                                             |                    |   |
| "Rates cannot be calcu                                                                                | ated because population                                                           | data are not ava                                          | allable for this cate                             | egory.                       |                                                                |                    |   |
| Cautions:                                                                                             |                                                                                   |                                                           |                                                   |                              |                                                                |                    |   |
| <ul> <li>Due to changes in how<br/>caution when comparing</li> <li>Population data were up</li> </ul> | race and ethnicity were (<br>race/ethnicity rates befor<br>pdated in November 201 | grouped after 20<br>e and after 2000<br>2 to reflect more | 00 in the population<br>).<br>e accurate estimate | on data, use<br>es using 201 | 0                                                              |                    |   |

### Example #3:

### 5-Year Aggregate Suicide Rate (2015-2019) in Sacramento County by Age Group in PDF.

The pictures below show the selections to make in order to obtain suicide rates by age group in Sacramento County from 2015–2019.

Note: Due to small case counts in suicides in Sacramento County by age group, multiple years of data were aggregated to generate rates that are reliable enough. In this example, five years of data were aggregated.

| Show Crude Rates<br>Population data based on 2010 Census estimates. See <u>Help</u> .                                                                                                    |           |
|----------------------------------------------------------------------------------------------------|-----------|
| Year: From 2015 V through 2019 V                                                                                                    |           |
|                                                                                                    |           |
| unty of Residence: Placer Plumas Riverside Sacramento                                                                                                    | isers).   |
| Race/Ethnicity: All Race/Ethnicity If selecting multiple race/ethnicity groups, hold down the Control key (N<br>White/Other/Unknown<br>Black<br>Hispanic •                                                                         | lac key t |
| Age: O All Ages                                                                                                    |           |
| ◯ Custom Age Range                                                                                                    |           |
| From Age: years old (Enter "0" to capture those < 1 year old)                                                                                                    |           |
| Cause Group: All injuries<br>All unintentional injuries<br>All self-inflicted injuries<br>All assault injuries                                                                                                    | ie Contri |
| Specific Cause: Enter ICD9 or 10 codes for the causes you want (e.g., 8900, 894, V129, W79). Specific ICD codes                                                                                                    | override  |
|                                                                                                    |           |
| O Excel                                                                                                    |           |
| PDF                                                                                                    |           |
| If tables fail to appear, turn off your browser's pop-up blocker.<br>A suggested citation appears on output page.                                                                                                    |           |
| Additional Detail                                                                                                    |           |
| Select up to four options for more detailed tables, e.g., by sex, age, etc.<br>Due to differences in how race/ethnicity is classified in the population and injury data, cautio<br>output (See <u>Help with Building Tables</u> ). | on must   |
| Age (summary age groups: < 1, 1-4, 5-9, 10-14, 15-19, 20-24, 25-44, 45-64, 65-84, 85+) ✔                                                                                                    |           |
| Second level of detail                                                                                                    |           |
| Third level of detail                                                                                                    |           |
|                                                                                                    |           |

#### Interpretation of data:

During 2015–2019, individuals between the ages of 45–64 had the highest 5-year aggregate suicide rate (20.0 per 100,000) in Sacramento County.

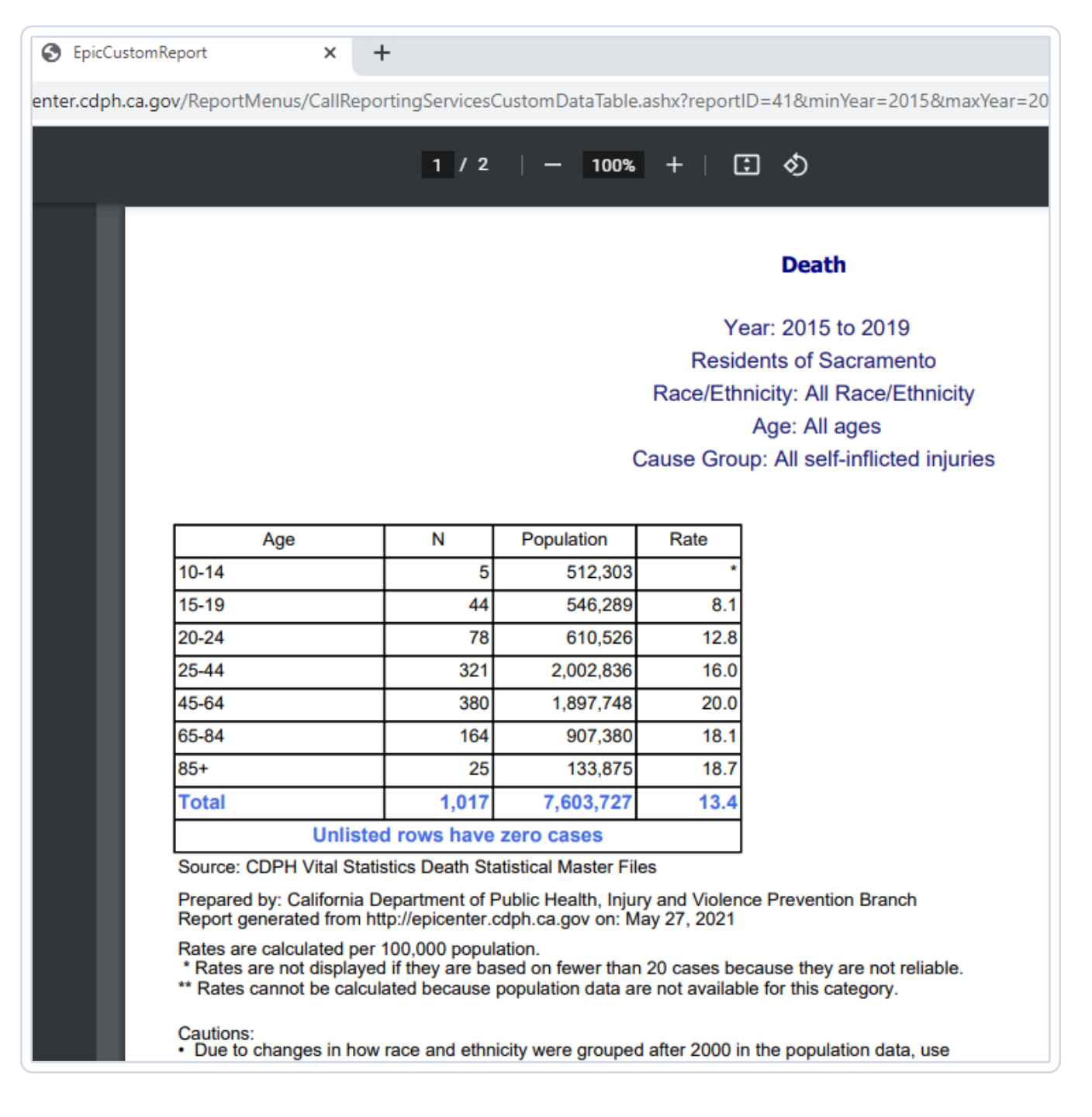

To change the data obtained in Excel into a line graph, it would require additional steps. The table queried in Example #1 (Suicide Rates in California between 2015–2019 among the Hispanic Community) will be used to demonstrate how to produce a simple line graph in Excel.

- 1. Copy and paste the queried table from EpiCenter to a new book (Excel document).
- 2. Highlight all the cells with the small green triangle in the upper left-hand corner.

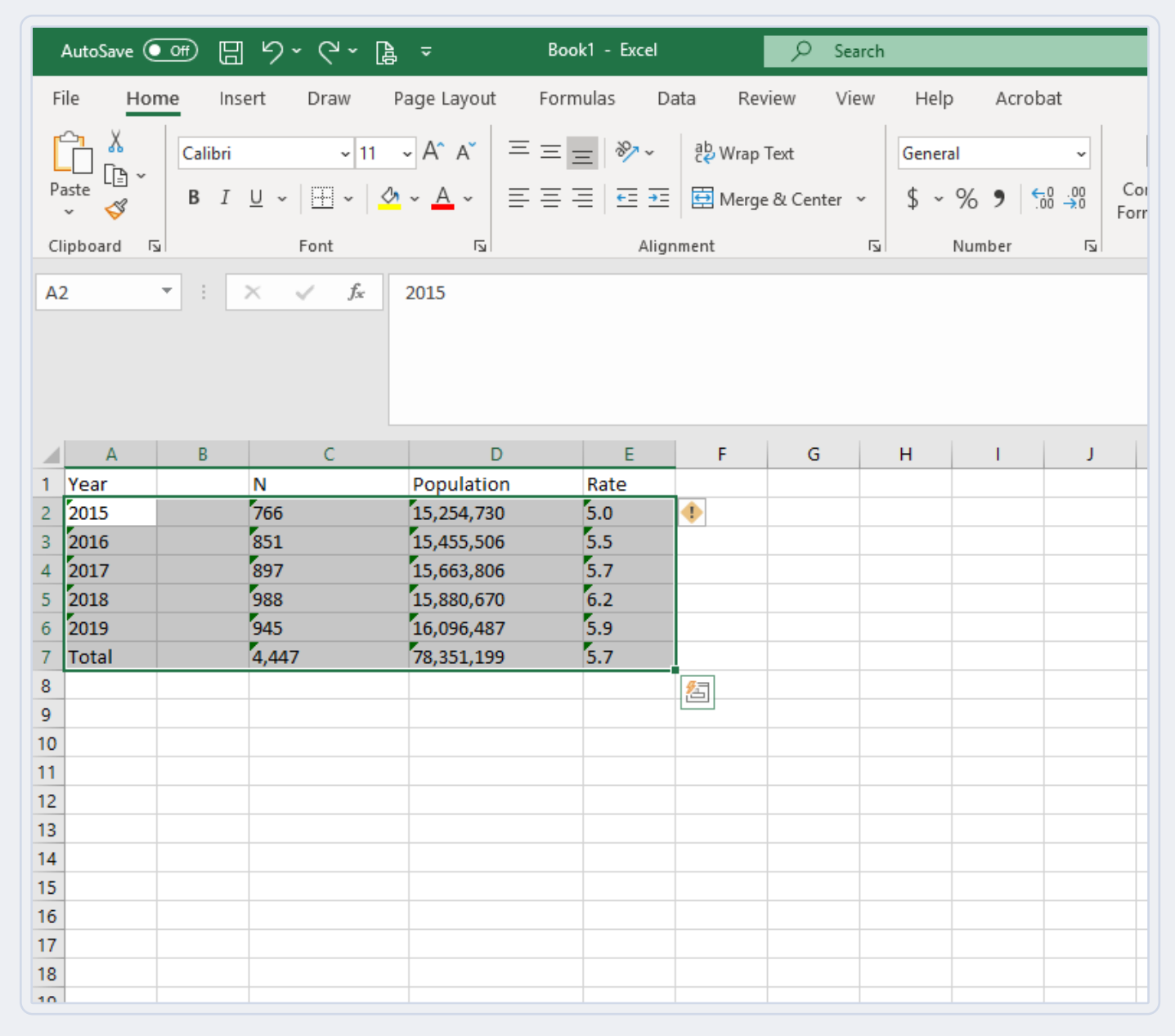

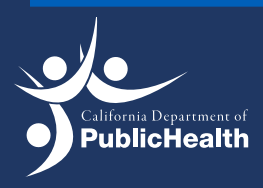

3. Select the warning icon (yellow diamond with exclamation point), then click convert to number.

|    | AutoSave (                   | ••• 8   | 9 · C ·               | <b>à</b> -            | Book                 | 1 - Excel          |                            | _∕⊃ se      | earch |              |                    |             |
|----|------------------------------|---------|-----------------------|-----------------------|----------------------|--------------------|----------------------------|-------------|-------|--------------|--------------------|-------------|
| F  | ile Ho                       | ome Ins | ert Draw              | Page Layou            | t Formu              | ılas Da            | ata R                      | eview V     | iew H | elp Acro     | bat                |             |
|    |                              | Calibri | <b>~</b> 11           | ∽ A^ Aĭ               | 三三三                  | »<br>~             | ab<br>C <mark>2</mark> Wra | p Text      | Gen   | ieral        | ~                  |             |
| Pa | aste <sup>∟</sup> ≞ *<br>× 🗳 | B I     | <u>U</u> ~ <u>H</u> ~ | <u>⊘</u> ~ <u>A</u> ~ | ≣≡≡                  | €= →=              | 🔁 Mer                      | ge & Center | ~ \$  | ~ % <b>9</b> | 00. 0.→<br>0.→ 00. | Cor<br>Forr |
| C  | ipboard                      | Гы      | Font                  | ۲                     |                      | Aligr              | ment                       |             | LZ .  | Number       | I                  |             |
| A  | 2                            | -       | × √ fx                | 2015                  |                      |                    |                            |             |       |              |                    |             |
|    |                              |         | - 10 <sup>-10</sup>   |                       |                      |                    |                            |             |       |              |                    |             |
|    |                              |         |                       |                       |                      |                    |                            |             |       |              |                    |             |
|    |                              |         |                       |                       |                      |                    |                            |             |       |              |                    |             |
|    | Α                            | В       | С                     |                       | D                    | F                  | F                          | G           | н     |              | 1                  |             |
| 1  | Year                         | 5       | N                     | Populati              | on                   | Rate               |                            |             |       |              |                    | -           |
| 2  | 2015                         |         | 766                   | 15,254,73             | 30                   | 5.0                | <b>(</b> ) -               |             |       |              |                    |             |
| 3  | 2016                         |         | 851                   | 15,45                 | Number St.           | rod as Text        |                            |             |       |              |                    |             |
| 4  | 2017                         |         | 897                   | 15,60                 | Number Sti           | ored as Text       |                            |             |       |              |                    |             |
| 5  | 2018                         |         | 988                   | 15,88                 | <u>C</u> onvert to   | Number             |                            |             |       |              |                    |             |
| 6  | 2019                         |         | 945                   | 16,09                 | Help on thi          | s Error            |                            |             |       |              |                    |             |
| 7  | Total                        |         | 4,447                 | 78,35                 | Ignore Erro          | r                  |                            |             |       |              |                    |             |
| 8  |                              |         |                       |                       | Edit in <u>F</u> orn | nula Bar           |                            |             |       |              |                    |             |
| 9  |                              |         |                       |                       | Error Check          | ing <u>O</u> ption | s                          |             |       |              |                    |             |
| 10 |                              |         |                       |                       |                      |                    |                            |             |       |              |                    |             |
| 12 |                              |         |                       |                       |                      |                    |                            |             |       |              |                    |             |
| 13 |                              |         |                       |                       |                      |                    |                            |             |       |              |                    |             |
| 14 |                              |         |                       |                       |                      |                    |                            |             |       |              |                    |             |
| 15 |                              |         |                       |                       |                      |                    |                            |             |       |              |                    |             |
| 16 |                              |         |                       |                       |                      |                    |                            |             |       |              |                    |             |
| 17 |                              |         |                       |                       |                      |                    |                            |             |       |              |                    |             |
| 18 |                              |         |                       |                       |                      |                    |                            |             |       |              |                    |             |
| 10 | 1                            |         |                       |                       |                      |                    |                            |             |       |              |                    |             |

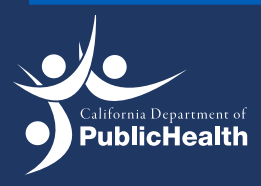

4. On the top, select insert and insert line chart.

|        | AutoSave 🧿                 | œ 🛛                            | ାପ୍ ଦ୍ ଜ<br>ଜ           | <del>⊽</del> Boo          | ok1 - Exc   | el                   | Q                     | Search |             |                 |             |      |                    |
|--------|----------------------------|--------------------------------|-------------------------|---------------------------|-------------|----------------------|-----------------------|--------|-------------|-----------------|-------------|------|--------------------|
| F      | ile Hon                    | ne Ins                         | ert Draw P              | age Layout Forr           | nulas       | Data Re              | view                  | View   | Help        | Acrobat         |             |      |                    |
| Piv    | votTable Recc<br>Pin<br>Ta | ommended<br>votTables<br>ables | Table                   | ns Get Add-ins<br>Add-ins | ¢<br>D<br>T | Recommende<br>Charts | -∩-~<br>, ☆~~<br>=) ~ | Charts | ° ∰<br>Maps | PivotChart<br>~ | 3D<br>Map ~ | Line | Columi<br>Sparklin |
| Q      | 21                         | • : .                          | $\times \checkmark f_x$ |                           |             |                      |                       |        |             |                 |             |      |                    |
|        |                            |                                |                         |                           |             |                      |                       |        |             |                 |             |      |                    |
|        |                            |                                |                         |                           |             |                      |                       |        |             |                 |             |      |                    |
|        |                            |                                |                         | D                         |             | r                    | 6                     |        |             |                 |             | K    |                    |
| -      | A                          | D                              | N                       | Demulation                | E           | г                    | 0                     |        |             | 1               | ,           | N    | L                  |
| 1      | rear                       |                                |                         | Population                | Rate        |                      |                       |        |             |                 |             |      |                    |
| 2      | 2015                       |                                | /00                     | 15,254,730                | 5.0         |                      |                       |        |             |                 |             |      |                    |
| 3      | 2016                       |                                | 851                     | 15,455,506                | 5.5         |                      |                       |        |             |                 |             |      |                    |
| 4      | 2017                       |                                | 897                     | 15,663,806                | 5.7         |                      |                       |        |             |                 |             |      |                    |
| 5      | 2018                       |                                | 988                     | 15,880,670                | 6.2         |                      |                       |        |             |                 |             |      |                    |
| 6      | 2019                       |                                | 945                     | 16,096,487 5.9            |             |                      |                       |        |             |                 |             |      |                    |
|        |                            |                                |                         | -                         |             |                      |                       |        |             |                 |             |      |                    |
| 7      | Total                      |                                | 4,447                   | 78,351,199                | 5.7         |                      |                       |        |             |                 |             |      |                    |
| 7<br>8 | Total                      |                                | 4,447                   | 78,351,199                | 5.7         |                      |                       |        |             |                 |             |      |                    |

5. Select the line chart you would like (most preferred is the line with markers).

| <u> </u> | F     | ivotTables | ×                       | j My Add-in | s 🎽 📑 | Charts | 2-D Line         | Loss                                                    |         |
|----------|-------|------------|-------------------------|-------------|-------|--------|------------------|---------------------------------------------------------|---------|
|          |       | Tables     |                         | Add-in      | s     |        |                  | Sparklines                                              | Filters |
| Q        | 21    | • : :      | $\times \checkmark f_x$ |             |       |        |                  |                                                         |         |
|          |       |            |                         |             |       |        | li               | ne with Markers                                         |         |
|          |       |            |                         |             |       |        |                  | se this chart type to:<br>Show trends over time (years, |         |
|          |       |            |                         |             |       |        | 3-D Line         | onths, and days) or categories.                         |         |
|          | Α     | В          | с                       | D           | E     | F      | U                | se it when:                                             | N       |
| 1        | Year  |            | N                       | Population  | Rate  |        |                  | The order of categories is                              |         |
| 2        | 2015  |            | 766                     | 15,254,730  | 5.0   |        |                  | There are few data points.                              |         |
| 3        | 2016  |            | 851                     | 15,455,506  | 5.5   |        |                  |                                                         |         |
| 4        | 2017  |            | 897                     | 15,663,806  | 5.7   |        | 2-D Area         |                                                         |         |
| 5        | 2018  |            | 988                     | 15,880,670  | 6.2   |        |                  |                                                         |         |
| 6        | 2019  |            | 945                     | 16,096,487  | 5.9   | 0      |                  | 0                                                       |         |
| 7        | Total |            | 4,447                   | 78,351,199  | 5.7   |        |                  |                                                         |         |
| 8        |       |            |                         |             |       |        | 2.2.4            |                                                         |         |
| 9        |       |            |                         |             |       |        | 3-D Area         |                                                         |         |
| 10       |       |            |                         |             |       |        |                  |                                                         |         |
| 11       |       |            |                         |             |       |        |                  |                                                         |         |
| 12       |       |            |                         |             |       |        |                  |                                                         |         |
| 13       |       |            |                         |             |       | 6      | More Line Charts |                                                         |         |
| 14       |       |            |                         |             |       | Ţ      | <u> </u>         |                                                         |         |

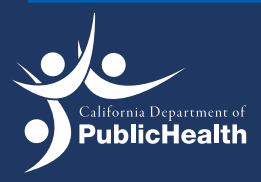

6. Right click the blank chart and click on select data.

| (° ~ [} | <del>⊽</del> Bool | k1 - Excel | ×          | ) Search |      |        |      | X        | Cu <u>t</u>           |             | Watmor | e, Nich |
|---------|-------------------|------------|------------|----------|------|--------|------|----------|-----------------------|-------------|--------|---------|
| Draw P  | age Layout Form   | ulas Dat   | a Review   | View     | Help | Acroba | it ( | Ē        | <u>С</u> ору          |             |        |         |
|         |                   |            |            |          |      | _      |      | Ĉ        | Paste Options:        | 2           |        |         |
|         |                   |            |            |          |      |        |      |          |                       | Switch Row/ | Select | Ch      |
|         |                   |            | Charle Cha | 1        |      |        |      | 5-       | Reset to Match Style  | Column      | Data   | Chai    |
| . F.    |                   |            | Chart Sty  | 162      |      |        |      | А        | <u>F</u> ont          | Data        |        | I]      |
| Jx      |                   |            |            |          |      |        |      |          | Change Chart Type     |             |        |         |
|         |                   |            |            |          |      |        |      | ŀ        | Save as Template      |             |        |         |
|         |                   |            |            |          |      |        |      |          | S <u>e</u> lect Data  |             |        |         |
| с       | D                 | F          | F          | G        | н    | 1      | J    |          | Mo <u>v</u> e Chart   | M           | J      | 0       |
| -       | Population        | Rate       |            | -        |      |        | -    |          | 3-D <u>R</u> otation  |             |        |         |
| 766     | 15,254,730        | 5          |            |          |      |        |      | Ъ.       | Group >               |             |        |         |
| 851     | 15,455,506        | 5.5        |            |          |      |        |      | . – .    |                       |             |        |         |
| 897     | 15,663,806        | 5.7        |            |          |      |        |      | ·Uj      | Bring to Front        |             |        |         |
| 988     | 15,880,670        | 6.2        | 0          |          |      |        | 0    |          | Send to $Back$ >      |             |        |         |
| 945     | 16,096,487        | 5.9        |            |          |      |        |      |          | And an Marca          |             |        |         |
| 4,447   | 78,351,199        | 5.7        |            |          |      |        |      |          | Assign Wacro          |             |        |         |
|         |                   |            |            |          |      |        |      | <u>A</u> | Edit <u>A</u> lt Text |             |        |         |
|         |                   |            |            |          |      |        |      | 几        | Earmat Chart Area     |             |        |         |

7. In the Select Data Source menu, for Chart Data Range, select the values in the "Rate" column of the table.

| 1 Yea | r                | N                                                              | Population    | Rate                          |                |          |      |   |   |   |
|-------|------------------|----------------------------------------------------------------|---------------|-------------------------------|----------------|----------|------|---|---|---|
| 2     | 2015             | 766                                                            | 5 15,254,730  | 5                             |                |          |      |   |   |   |
| 3     | 2016             | 851                                                            | 15,455,506    | 5.5                           |                |          |      |   |   |   |
| 4     | 2017             | 897                                                            | 7 15,663,806  | 5.7                           |                |          |      |   |   |   |
| 5     | 2018             | 988                                                            | 15,880,670    | 6.2                           |                |          |      |   |   |   |
| 6     | 2019             | 945                                                            | 5 16,096,487  | 5.9                           |                |          |      |   |   | С |
| 7 Tot | al               | 4,447                                                          | 7 78,351,199  | 5.7                           |                |          |      | 7 |   |   |
| 8     |                  |                                                                |               |                               |                |          |      | ′ |   |   |
| 9     | Select Dat       | a Source                                                       |               |                               | ?              | ×        |      | 6 |   |   |
| 10    | Chart da         | ta range: =Sheet1ISE\$2.9                                      | FS6           |                               |                | <b>T</b> | <br> | 5 | - |   |
| 11    | chare <u>u</u> a | -Sileeriiseseis                                                | 230           |                               |                | -        |      |   | - |   |
| 12    |                  |                                                                |               |                               |                |          |      | 4 |   |   |
| 13    |                  |                                                                | Switch Row/Co | lumn                          |                |          |      | 3 |   |   |
| 14    |                  | ~                                                              |               |                               | ~              |          | <br> |   |   |   |
| 15    | Legend En        | tries ( <u>S</u> eries)                                        | Horiz         | ontal ( <u>C</u> ategory<br>- | y) Axis Labels |          | <br> | 2 |   |   |
| 16    | <u>∆d</u>        | $1 \longrightarrow \underline{E}$ dit $\times \underline{R}$ e | move 🛆 🗸 🖽    | idi <u>t</u>                  |                |          | <br> | 1 |   |   |
| 17    | Ser Ser          | ies1                                                           |               | 1                             |                |          | <br> |   |   |   |
| 18    |                  |                                                                |               | 2                             |                |          | <br> | 0 | 1 | 2 |
| 19    |                  |                                                                |               | 3                             |                |          |      |   |   |   |
| 20    | -11              |                                                                |               | 4                             |                |          |      |   |   |   |
| 21    |                  |                                                                |               | 5                             |                |          |      |   |   |   |
| 22    |                  |                                                                |               |                               |                |          | <br> |   |   |   |
| 23    | <u>H</u> idden a | and Empty Cells                                                |               |                               | ОК С           | ancel    |      |   |   |   |
| 24    |                  |                                                                |               |                               |                |          |      |   |   |   |

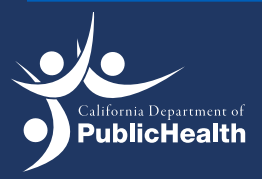

8. Click Edit for Horizontal (Category) Axis Labels and select the values in the "Year" column of the table.

| Auto  | oSave 💽     |                    | ] り·                           | 9 · B            | ⇒ Воо                     | k1 - Excel              |                         | , P s      | earch     |         |             |         |
|-------|-------------|--------------------|--------------------------------|------------------|---------------------------|-------------------------|-------------------------|------------|-----------|---------|-------------|---------|
| File  | Hom         | e Ins              | ert                            | Draw Pa          | age Layout Form           | ulas Da                 | ta Re                   | view V     | 'iew Help | Acrobat | Chart Desig | n Forma |
| Add C | hart Quid   | initia (           | hange<br>olors ~               |                  |                           |                         |                         |            |           |         |             |         |
| Chi   | art Layouts |                    |                                |                  |                           |                         | Cha                     | art Styles |           |         |             |         |
| G12   | -           |                    | × v                            | f <sub>x</sub>   |                           |                         |                         |            |           |         |             |         |
|       |             |                    |                                |                  | -                         | -                       |                         |            |           |         |             |         |
| 1 Vo  | A           | В                  | N                              | С                | D                         | E                       | F                       | G          | н         |         | J K         | L       |
| 2     | 2015        |                    | IN                             | 766              | 15.254.730                | 5                       |                         |            |           |         |             |         |
| 3     | 2016        |                    |                                | 851              | 15,455,506                | 5.5                     |                         |            |           |         |             |         |
| 4     | 2017        |                    |                                | 897              | 15,663,806                | 5.7                     |                         |            |           |         |             |         |
| 5     | 2018        |                    |                                | 988              | 15,880,670                | 6.2                     |                         |            |           |         |             |         |
| 6     | 2019        |                    |                                | 945              | 16,096,487                | 5.9                     |                         |            |           |         |             |         |
| 7 To  | tal         |                    |                                | 4,447            | 78,351,199                | 5.7                     |                         |            |           |         |             | 7       |
| 8     | Select      | Data Sou           | Irce                           |                  |                           |                         |                         |            | 2 X       |         |             | 6       |
| 10    | Jereet      | Data Sou           |                                |                  |                           |                         |                         |            |           |         |             |         |
| 11    | Cha         | t <u>d</u> ata rar | nge: =S                        | heet1!\$A\$2:\$/ | A\$6,Sheet1!\$E\$2:\$E\$6 |                         |                         |            | Ť         |         |             | - 5     |
| 12    |             |                    |                                |                  |                           |                         |                         |            |           |         |             | 4       |
| 13    |             |                    |                                | ( -              | Switch Row/Co             | olumn                   |                         |            |           |         |             | 3       |
| 14    | _           |                    |                                |                  |                           |                         | $\overline{\mathbf{v}}$ |            |           |         |             |         |
| 15    | Legen       | d Entries          | ( <u>S</u> eries)              |                  | Horiz                     | zontal ( <u>C</u> atego | ry) Axis Lab            | els        |           |         |             | _ 2     |
| 10    |             | Add                | <u></u> ∃ <i>∥</i> <u>E</u> di | t <u>X R</u> en  | nove                      | / Edi <u>t</u>          |                         |            |           |         |             | 1       |
| 18    |             | Series1            |                                |                  |                           | 2015                    |                         |            |           |         |             | 0       |
| 19    |             |                    |                                |                  |                           | 2016                    |                         |            |           |         |             | 2       |
| 20    |             |                    |                                |                  |                           | 2017                    |                         |            |           |         |             |         |
| 21    |             |                    |                                |                  |                           | 2018                    |                         |            |           |         |             |         |
| 22    |             |                    |                                |                  |                           | 2019                    |                         |            |           |         |             |         |
| 23    | Hida        | len and E          | mpty Cell                      | s                |                           |                         |                         | ок         | Cancel    |         |             |         |
| 24    |             |                    |                                |                  |                           |                         |                         |            |           |         |             |         |
| 25    |             |                    |                                |                  |                           |                         |                         |            |           |         |             | _       |
| 26    |             | 1                  |                                | _                |                           |                         |                         |            |           |         |             |         |

9. Click the green plus symbol at the upper right-hand corner of the line graph to further customize/edit the line graph.

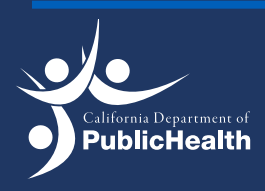

10. Check the box for Axis Titles.

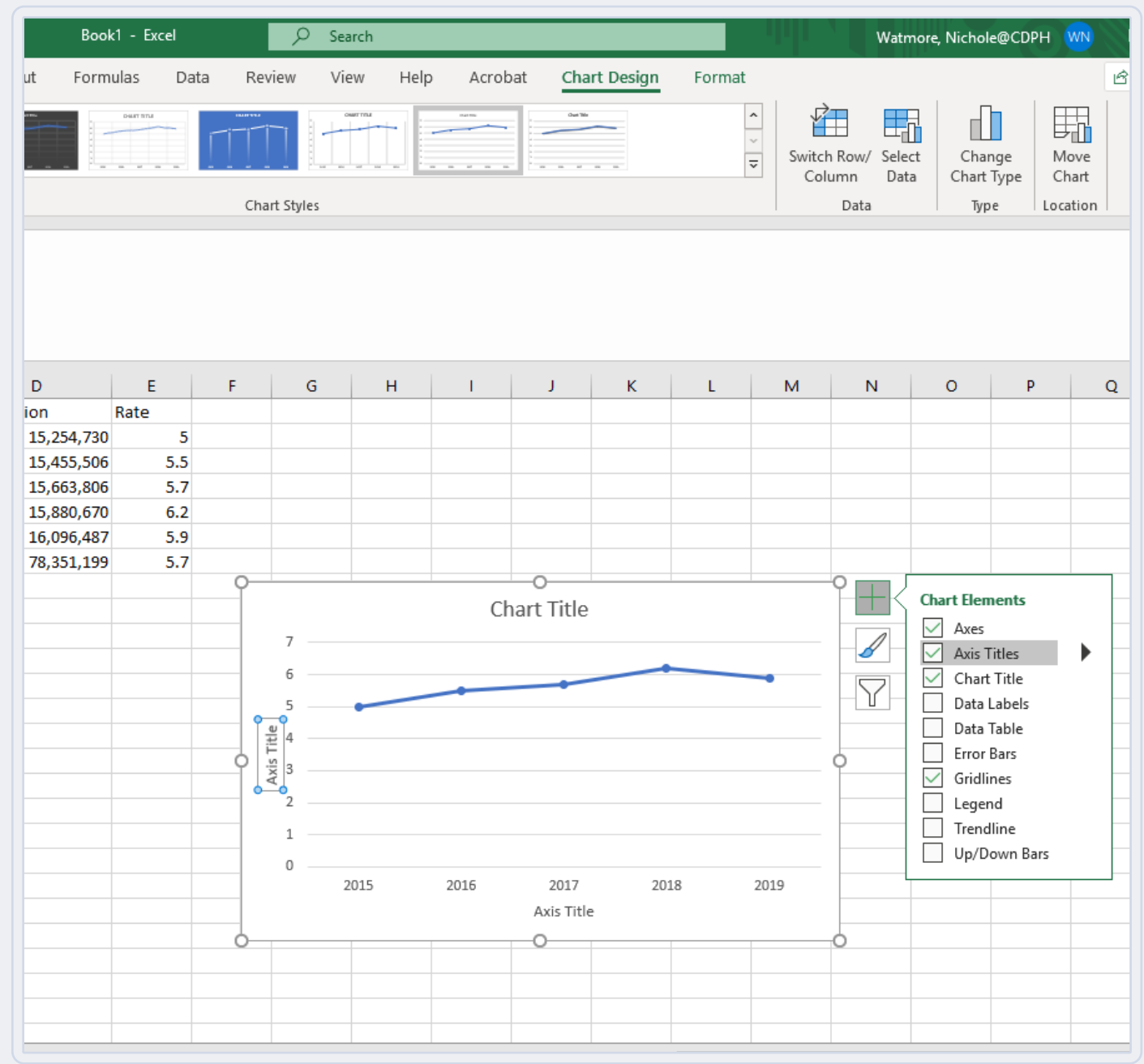

- 11. Edit the Axis Title for the Y-Axis to say "Rate per 100,000."
- 12. Edit the Axis Title for the X-Axis to say "Year."

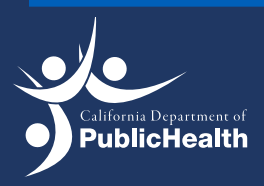

13. Edit the Chart Title to say "Suicide rates among Hispanics in California, 2015-2019."

| t Formulas Data Review View Help Acrobat<br>$\exists = \exists \exists v \\ v \\ \exists = \exists z \\ \exists z \\ \exists mment \\ 5 \\ \hline \\ \\ \hline \\ \hline \\ \\ \hline \\ \\ \hline \\ \\ \hline \\ \\ \hline \\ \\ \hline \\ \\ \hline \\ \\ \hline \\ \\ \hline \\ \\ \hline \\ \\ \hline \\ \\ \hline \\ \\ \hline \\ \\ \hline \\ \\ \hline \\ \\ \hline \\ \\ \hline \\ \hline \\ \\ \hline \\ \\ \hline \\ \hline \\ \\ \hline \\ \hline \\ \\ \hline \\ \hline \\ \hline \\ \hline \\ \\ \hline \\ \hline \\ \hline \\ \hline \\ \hline \\ \hline \\ \hline \\ \hline \\ \hline \\ \hline \\ \hline \\ \hline \\ \hline \\ \hline \\ \hline \\ \hline \\ \hline \\ \hline \\ \hline \\ \hline \\ \hline \\ \hline \\ \hline \\ \hline \\ \hline \\ \hline \\ \hline \\ \hline \\ \\ \hline \\ \hline \\ $ | Bool       | k1 - Excel |                  | € Search                                              | 1         |            |          |                          |                      | - 44             | Watr          | nore, Nicho | ole@CDPH WN                 |
|----------------------------------------------------------------------------------------------------|------------|------------|------------------|-------------------------------------------------------|-----------|------------|----------|--------------------------|----------------------|------------------|---------------|-------------|-----------------------------|
| $ \begin{array}{c c c c c c c c c c c c c c c c c c c $                                                                                                    | ut Form    | ulas Da    | ita Revie        | w View                                                | Help      | Acrob      | at       |                          |                      |                  |               |             | ß                           |
| $ \begin{array}{c c c c c c c c c c c c c c c c c c c $                                                                                                    | ΞΞΞ        | ≡ ≫~~      | ab<br>Ce Wrap Te | đ                                                     | General   |            | ~        |                          |                      |                  |               |             | ∑ AutoSum ∽ A<br>T Fill ∽ Z |
| Alignment       5       Number       5       Styles       Cells       E         D       E       F       G       H       J       K       L       M       N       C         10.0       Rate       Image: Styles       Image: Styles       Cells       E       Format       Format                                                                                                    | EEE        | ≣          | 🔁 Merge &        | Center 🗸                                              | \$ ~ %    | <b>9</b> 5 | 0.00 C   | onditional<br>rmatting ~ | Format as<br>Table ~ | Cell<br>Styles × | Insert Delete | e Format    | Clear → Sc                  |
| D         E         F         G         H         I         J         K         L         M         N         C           15,254,730         5         1         1         1         1         1         1         1         1         1         1         1         1         1         1         1         1         1         1         1         1         1         1         1         1         1         1         1         1         1         1         1         1         1         1         1         1         1         1         1         1         1         1         1         1         1         1         1         1         1         1         1         1         1         1         1         1         1         1         1         1         1         1         1         1         1         1         1         1         1         1         1         1         1         1         1         1         1         1         1         1         1         1         1         1         1         1         1         1         1         1         1                                                                                                    | a          | Align      | ment             | ۲                                                     | Nu        | mber       | LZ .     |                          | Styles               |                  | Cells         |             | Editing                     |
| D       E       F       G       H       I       J       K       L       M       N       C         100       Rate       1       1       J       K       L       M       N       C       Image: State State St                                                                                                    |            |            |                  |                                                       |           |            |          |                          |                      |                  |               |             |                             |
| ion       Rate       Format         15,254,730       5       1       1       1       1       1       1       1       1       1       1       1       1       1       1       1       1       1       1       1       1       1       1       1       1       1       1       1       1       1       1       1       1       1       1       1       1       1       1       1       1       1       1       1       1       1       1       1       1       1       1       1       1       1       1       1       1       1       1       1       1       1       1       1       1       1       1       1       1       1       1       1       1       1       1       1       1       1       1       1       1       1       1       1       1       1       1       1       1       1       1       1       1       1       1       1       1       1       1       1       1       1       1       1       1       1       1       1       1       1       1       1       1 <th>D</th> <th>E</th> <th>F</th> <th>G</th> <th>н</th> <th>- I</th> <th>J</th> <th>К</th> <th>L</th> <th>м</th> <th>N</th> <th>C 🔺</th> <th>5 I.C.</th>                                                                                                    | D          | E          | F                | G                                                     | н         | - I        | J        | К                        | L                    | м                | N             | C 🔺         | 5 I.C.                      |
| 15,254,730 5<br>15,455,506 5.5<br>15,455,506 5.5<br>15,663,806 5.7<br>15,880,670 6.2<br>16,096,487 5.9<br>78,351,199 5.7<br>Suicide rates among Hispanics in California, 2015 - 2019<br>7<br>5<br>5<br>1<br>1<br>2<br>2<br>2<br>2<br>2<br>2<br>2<br>2<br>2<br>2<br>2<br>2<br>2                                                                                                    | ion        | Rate       |                  |                                                       |           |            |          |                          |                      |                  |               |             | Format Sha                  |
| 15,435,506 5.7<br>15,663,806 5.7<br>15,880,670 6.2<br>16,096,487 5.9<br>78,351,199 5.7<br>Suicide rates among Hispanics in California, 2015 - 2019<br>7<br>6<br>7<br>6<br>7<br>6<br>7<br>6<br>7<br>6<br>7<br>6<br>7<br>6<br>7<br>6<br>7<br>6<br>7<br>6<br>7<br>6<br>7<br>6<br>7<br>6<br>7<br>6<br>7<br>6<br>7<br>6<br>7<br>6<br>7<br>6<br>7<br>6<br>7<br>6<br>7<br>6<br>7<br>6<br>7<br>7<br>6<br>7<br>6<br>7<br>7<br>6<br>7<br>7<br>7<br>6<br>7<br>7<br>7<br>6<br>7<br>7<br>7<br>7<br>7<br>7<br>7<br>7<br>7<br>7<br>7<br>7<br>7                                                                                                    | 15,254,730 | 5          |                  |                                                       |           |            |          |                          |                      |                  |               |             | 👌 🛈 🗟                       |
| 15,083,000 6.2<br>15,880,670 6.2<br>16,096,487 5.9<br>78,351,199 5.7<br>5.7<br>5.9<br>5.0<br>5.0<br>5.0<br>5.0<br>5.0<br>5.0<br>5.0<br>5.0                                                                                                    | 15,455,500 | 5.5        |                  |                                                       |           |            |          |                          |                      |                  |               |             |                             |
| 10,096,487       5.9       Image: constraint of the second second                                                                                                    | 15,003,800 | 5.7        |                  |                                                       |           |            |          |                          |                      |                  |               |             | ▶ Fill                      |
| 78,351,199       5.7         Suicide rates among Hispanics in California, 2015 - 2019         7         6         9         7         6         9         7         6         9         9         7         6         9         9         7         9         7         9         9         1         1         1         1         1         2         1         2015         2016         2017         2018         2015         2016         2017         2018         2019         Year                                                                                                    | 15,880,070 | 5.9        |                  |                                                       |           |            |          |                          |                      |                  |               |             | Line                        |
| Suicide rates among Hispanics in California, 2015 - 2019                                                                                                    | 78.351.199 | 5.7        |                  |                                                       |           |            |          |                          |                      |                  |               |             | V Line                      |
|                                                                                                    |            |            | Rate Per 100,000 | Suicid<br>7<br>6<br>5<br>4<br>3<br>2<br>1<br>0<br>201 | e rates a | 2016       | Hispanic | s in Calif               | 2018                 | 015 - 20         | 2019          |             |                             |
|                                                                                                    |            |            |                  |                                                       |           |            |          |                          |                      |                  |               |             |                             |

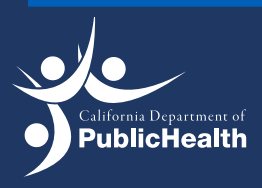

14. Format rates on the Y-axis to 1 decimal point. Double click the Y-axis to open up the Format Axis menu to the right.

| el   |       | Q        | Search |         |          |               |                  | - IIII                 | Wat                            | more, Ni    | chole@                     | CDPH WN                   | F                            | - 0    |
|------|-------|----------|--------|---------|----------|---------------|------------------|------------------------|--------------------------------|-------------|----------------------------|---------------------------|------------------------------|--------|
| Data | Revi  | iew      | View   | Help    | Acrobat  | Chart Desig   | <b>jn</b> Format |                        |                                |             |                            |                           | 🖻 Share                      | 🖓 Comm |
|      | Char  | t Styles |        |         |          | Out 16        |                  | ^ ↓<br>▼ Switc<br>▼ Co | h Row/ Sele<br>lumn Da<br>Data | ect<br>ta C | Change<br>hart Typ<br>Type | Move<br>Chart<br>Location |                              |        |
|      |       |          |        |         |          |               |                  |                        |                                |             |                            |                           |                              |        |
|      | F     | G        |        | H       | I        | J K           | L                | М                      | N                              | С           | ≜ F                        | ormat A                   | xis                          | Ŧ      |
| 5    |       |          |        |         |          |               |                  |                        |                                |             | ł                          | xis Options               | <ul> <li>Text Opt</li> </ul> | tions  |
| 5.5  |       |          |        |         |          |               |                  |                        |                                |             | <                          |                           |                              |        |
| 6.2  |       |          |        |         |          |               |                  |                        |                                |             | _                          | ~                         |                              |        |
| 5.9  |       |          |        |         |          |               |                  |                        |                                |             |                            | > Fill                    |                              |        |
|      | 0     | 6        | uicido | ratas a | mong His |               | lifornia 20      | 15 201                 | 0                              | 0           |                            | > Line                    |                              |        |
|      |       | 5<br>7   | uiciue | ates a  | mong ms  | parties in Ca | 1110111ia, 20    | 10 - 201               |                                |             |                            |                           |                              |        |
|      |       | 6        |        |         |          |               |                  |                        |                                |             |                            |                           |                              |        |
| -    | 0     | 5        | -      |         |          |               |                  |                        | ·                              |             |                            |                           |                              |        |
|      | 100,0 | 4        |        |         |          |               |                  |                        |                                |             |                            |                           |                              |        |
|      | e Per | 3 —      |        |         |          |               |                  |                        |                                | <u>e</u>    |                            |                           |                              |        |
|      | Rat   | 2        |        |         |          |               |                  |                        |                                |             |                            |                           |                              |        |
|      |       | 1        |        |         |          |               |                  |                        |                                |             |                            |                           |                              |        |
|      |       |          | 2015   |         | 2016     | 2017          | 2018             | 2                      | 2019                           |             |                            |                           |                              |        |
|      |       |          |        |         |          | Year          |                  |                        |                                |             |                            |                           |                              |        |
|      | -0    |          |        |         |          | -0            |                  |                        |                                | •           |                            |                           |                              |        |
|      |       |          |        |         |          |               |                  |                        |                                |             |                            |                           |                              |        |
|      |       |          |        |         |          |               |                  |                        |                                |             | •                          |                           |                              |        |

- 15. Select the symbol with the three bars then select "Number."
- 16. For Category, select "Number" and then for decimal, enter 1.

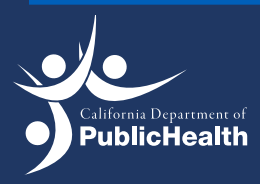

#### 17. Hit enter to submit edits.

| el                     | l        | Q         | Search    |         |                                              |        |          |            | чч       | Wat                     | more, N     | ichol                | е@CDPH ໜ 🖻 — 🗇                       | 9          |
|------------------------|----------|-----------|-----------|---------|----------------------------------------------|--------|----------|------------|----------|-------------------------|-------------|----------------------|--------------------------------------|------------|
| Data                   | a Rev    | view      | View      | Help    | Acrobat                                      | Char   | t Design | Format     |          |                         |             |                      | 암 Share 🖓 Con                        | nr         |
| -                      | Cha      | rt Styles |           |         | алы<br>— — — — — — — — — — — — — — — — — — — | Out We |          |            | Switch   | h Row/ Sele<br>umn Data | ect<br>ta C | Char<br>Chart<br>Typ | nge Move<br>Type Chart<br>e Location |            |
|                        |          |           |           |         |                                              |        |          |            |          |                         |             |                      |                                      |            |
|                        | F        | G         | н         |         | 1                                            | J      | к        | L          | М        | N                       | С           |                      | Format Avis                          | -          |
| 5<br>5.5<br>5.7<br>6.2 |          |           |           |         |                                              |        |          |            |          |                         |             |                      | Axis Options V Text Options          |            |
| 5.9<br>5.7             |          |           |           |         |                                              |        |          |            |          |                         |             |                      | Axis Options                         |            |
|                        | 0        | ç         | uicido r: | atos ar | nong His                                     |        | in Calif | ornia 20   | 15 - 201 | 9                       | 0           |                      | Fick Marks                           |            |
|                        |          | 7.0       |           | ates ai | nong ma                                      | panies | in cum   | 011110, 20 | 15 201   |                         |             |                      | <ul> <li>A Number</li> </ul>         |            |
|                        |          | 6.0       |           |         |                                              |        |          |            |          | •                       |             |                      | <u>C</u> ategory                     |            |
|                        | 00       | 5.0       | -         |         |                                              |        |          |            |          |                         |             |                      | Number                               | •          |
|                        | 100,     | 4.0       |           |         |                                              |        |          |            |          |                         |             |                      | Decimal places: 1                    |            |
|                        | te Per O | 3.0       |           |         |                                              |        |          |            |          |                         | 0           |                      | ✓ Use 1000 Separator (,)             |            |
|                        | Ra       | 2.0       |           |         |                                              |        |          |            |          |                         |             |                      | -1,234.0                             |            |
|                        |          | 1.0       |           |         |                                              |        |          |            |          |                         |             |                      | 1,234.0                              |            |
|                        |          | 0.0       | 2015      |         | 2016                                         | 2      | 017      | 2018       | 2        | 019                     |             |                      | (1,234.0)                            |            |
|                        |          |           |           |         |                                              | Ye     | ear      |            |          |                         |             |                      | Forma <u>t</u> Code 🕕                |            |
|                        |          |           |           |         |                                              |        |          |            |          |                         |             |                      | #,##0.0                              | <u>A</u> d |
|                        |          |           |           |         |                                              |        |          |            |          |                         |             |                      | Linked to source                     |            |
|                        |          |           |           |         |                                              |        |          |            |          |                         |             | •                    |                                      |            |

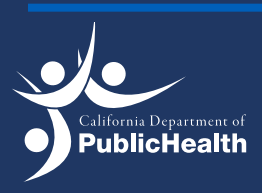

# How to Produce a Line Graph in Excel (for Mac Users)

To change the data obtained in Excel into a line graph, it would require additional steps. The table queried in Example #1 (Suicide Rates in California between 2015–2019 among the Hispanic Community) will be used to demonstrate how to produce a simple line graph in Excel.

- 1. Copy and paste the queried table from EpiCenter to a new book (Excel document).
- 2. Highlight all the cells with the small green triangle in the upper left-hand corner.

| 10                                     | me                                        | Insert    | Draw | Page                               | Layout                                                                           | Formulas                                                      | Data       | Review            | View | Developer                                                                                                    |
|----------------------------------------|-------------------------------------------|-----------|------|------------------------------------|----------------------------------------------------------------------------------|---------------------------------------------------------------|------------|-------------------|------|----------------------------------------------------------------------------------------------------|
| De                                     | efault<br>Keep                            | 🐟 Exit    | New  | i≡ op                              | vitions                                                                          | Normal Page B                                                 | Break Page | Custom<br>t Views | Show | Zoom 100%                                                                                                    |
| 2                                      |                                           | \$ ×      | √ fx | 2015                               |                                                                                  |                                                               |            |                   |      |                                                                                                    |
| 11                                     | ٨                                         |           |      | 0                                  | D                                                                                | E                                                             | E          | C                 | ш    | 1                                                                                                    |
|                                        | A                                         | B         |      | C                                  | D                                                                                | E<br>n Rate                                                   | F          | G                 | Н    | L                                                                                                    |
| 2                                      | A<br>2015                                 | B<br>Year |      | C<br>N<br>766                      | D<br>Population<br>15,254,73                                                     | E<br>n Rate<br>30 5.0                                         | F          | G                 | Н    | 1                                                                                                    |
| N N N                                  | A<br>2015<br>2016                         | B<br>Year |      | C<br>N<br>766<br>851               | D<br>Population<br>15,254,73<br>15,455,50                                        | E<br>n Rate<br>30 5.0<br>06 5.5                               | F          | G                 | Н    | I                                                                                                    |
| NU NU NU                               | A<br>2015<br>2016<br>2017                 | Year      |      | C<br>N<br>766<br>851<br>897        | D<br>Population<br>15,254,73<br>15,455,50<br>15,663,80                           | E<br>n Rate<br>30 5.0<br>06 5.5<br>06 5.7                     | F          | G                 | Н    | 1                                                                                                    |
| ARKEN AF                               | A<br>2015<br>2016<br>2017<br>2018         | Year      |      | C<br>N<br>766<br>851<br>897<br>988 | D<br>Population<br>15,254,73<br>15,455,50<br>15,663,80<br>15,880,63              | E<br>n Rate<br>30 5.0<br>06 5.5<br>06 5.7<br>70 6.2           | F          | G                 | H    | 1                                                                                                    |
| A 11 A 11 A 11 A 11 A 11 A 11 A 11 A 1 | A<br>2015<br>2016<br>2017<br>2018<br>2019 | Year      |      | C<br>766<br>851<br>988<br>945      | D<br>Population<br>15,254,73<br>15,455,50<br>15,663,80<br>15,880,67<br>16,096,48 | E<br>n Rate<br>30 5.0<br>06 5.5<br>06 5.7<br>70 6.2<br>87 5.9 | F          | G                 | H    | I         I           I         I           I         I |

3. Select the warning icon (yellow diamond with exclamation point), then click convert to number.

| Home    | Insert | Draw             | Page Layo | out Fo                                  | rmulas               | Data                | Review                    | View         | Develo | oper 🖓 1    | fell me        |
|---------|--------|------------------|-----------|-----------------------------------------|----------------------|---------------------|---------------------------|--------------|--------|-------------|----------------|
| Default |        |                  | ~         |                                         |                      |                     | I                         | ₽ <u>~</u> ~ | Zoom   | 100%        | • Eq           |
| 📙 Кеер  | 🔨 Exit | 🕾 New            | ≣ Options | Norma                                   | Page Brea<br>Preview | ak Page<br>/ Layout | Custom<br>Views           | Show         | 100 Zo | oom to 100% | Zoom Selection |
| A2      | ‡ ×    | $\checkmark f_x$ | 2015      |                                         |                      |                     |                           |              |        |             |                |
| A       | E      |                  | c i       | )                                       | E                    | F                   | G                         | н            | L      | J           | к              |
| 1       | Year   | 1                | N Popu    | lation F                                | Rate                 |                     |                           |              |        |             |                |
| 2 2015  |        |                  | 766 15,25 | 5 506                                   | 5.0                  |                     |                           |              |        |             |                |
| 4 2017  |        |                  | 897 15,66 | 3,806                                   | 5.7                  | Numb                | er Stored                 | as Text      |        |             |                |
| 5 2018  |        |                  | 988 15,88 | 0,670                                   | 6.2                  |                     |                           |              |        |             |                |
| 6 2019  |        |                  | 945 16,09 | 6,487                                   | 5.9                  | Con                 | vert to Nu                | mber         |        |             |                |
| 9<br>10 |        |                  | -,        | ,,,,,,,,,,,,,,,,,,,,,,,,,,,,,,,,,,,,,,, | 5.7                  | Help                | o on this Ei<br>ore Error | ror          |        |             |                |

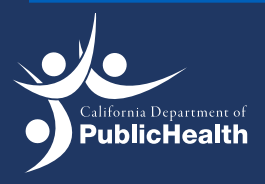

4. On the top, select insert and insert line chart.

| •  | Aut. Seve                                                  | OFF W   | 88           | ୬ • ୯    |              |        | а в         | ook 1.xls - | Compati            | bility Mode | e — Saved | to my Mac |           |  |  |
|----|------------------------------------------------------------|---------|--------------|----------|--------------|--------|-------------|-------------|--------------------|-------------|-----------|-----------|-----------|--|--|
| н  | ome Insert Dra                                             | aw Page | a Layout     | Formulas | a Data       | Review | View        | Develope    | r 🖓 Tell           | me          |           |           |           |  |  |
|    |                                                            |         | 🔜 • 🗖        | • 🥪      | 🖓 æ.         | E G    | et Add-ins  |             | b? •               |             | ». [      |           | × ~       |  |  |
| Pi | votTable Recommended<br>PivotTables                        | Table P | ictures Shap | es Icons | 3D<br>Models | € м    | y Add-ins ∨ | Rec         | ommended<br>Charts |             | Pivo      | tChart S  | parklines |  |  |
| AZ | $x^2  \hat{\downarrow}  \times  \checkmark  f_x \mid 2015$ |         |              |          |              |        |             |             |                    |             |           |           |           |  |  |
| 1  | A B                                                        | С       | D            | E        | F            | G      | н           | 1           | J                  | К           | L         | м         | N         |  |  |
| 1  | Year                                                       | N       | Population   | Rate     |              |        |             |             |                    |             |           |           |           |  |  |
| 2  | 2015                                                       | 766     | 15,254,730   | 5.0      |              |        |             |             |                    |             |           |           |           |  |  |
| 3  | 2016                                                       | 851     | 15,455,506   | 5.5      | <u> </u>     |        |             |             |                    |             |           |           |           |  |  |
| 4  | 2017                                                       | 897     | 15,663,806   | 5.7      |              |        |             |             |                    |             |           |           |           |  |  |
| 5  | 2018                                                       | 988     | 15,880,670   | 6.2      |              |        |             |             |                    |             |           |           |           |  |  |
| 6  | 2019                                                       | 945     | 16,096,487   | 5.9      |              |        |             |             |                    |             |           |           |           |  |  |
| 7  | Total                                                      | 4,447   | 78,351,199   | 5.7      |              |        |             |             |                    |             |           |           |           |  |  |
| 8  |                                                            |         |              |          |              |        |             |             |                    |             |           |           |           |  |  |
| 9  |                                                            |         |              |          |              |        |             |             |                    |             |           |           |           |  |  |
| 10 |                                                            |         |              |          |              |        |             |             |                    |             |           |           |           |  |  |
| 11 |                                                            |         |              |          |              |        |             |             |                    |             |           |           |           |  |  |
| 12 |                                                            |         |              |          |              |        |             |             |                    |             |           |           |           |  |  |
| 14 |                                                            |         |              |          |              |        |             |             |                    |             |           |           |           |  |  |
| 15 |                                                            |         |              |          |              |        |             |             |                    |             |           |           |           |  |  |
| 10 |                                                            |         |              |          |              |        |             |             |                    |             |           |           |           |  |  |

5. Select the line chart you would like (most preferred is the line with markers).

| Insert Draw Page Layout Formulas Data Review View Developer 🖓 Tel                                                                                                    | l me i                |
|----------------------------------------------------------------------------------------------------|-----------------------|
| le Recommended Table Pictures Shapes Icons 30 m v OMy Add-ins v Recommended Charts                                                                                                    | 2-0 Line ₩ - 10 Sicer |
| ‡ × √ fx 2015                                                                                                    |                       |
| B         C         D         E         F         G         H         I         J           Year         N         Popularian         Rate         6         5.0         6         6         6         6         6         6         6         6         6         6         6         6         6         6         6         6         6         6         6         6         6         6         6         6         6         6         6         6         6         6         6         6         6         6         6         6         6         6         6         6         6         6         6         6         6         6         6         6         6         6         6         6         6         6         6         6         6         6         6         6         6         6         6         6         6         6         6         6         6         6         6         6         6         6         6         6         6         6         6         6         6         6         6         6         6         6         6         6         6         6 |                       |
| 007 (10,003,000) 0,7<br>908 (15,800,07) 6,2<br>909 (10,000,437 0,9<br>4,447 (78,351,190 5.7                                                                                                    | Line with Markers     |
|                                                                                                    | 3-D Line              |
|                                                                                                    | ☆                     |
|                                                                                                    | 2-D Area              |
|                                                                                                    |                       |

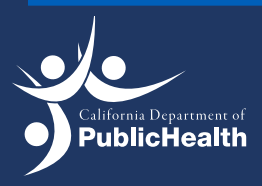

6. Right click the blank chart and click on select data.

| • •     | •      | AutoSave 🤇        |              | 8 🖗        | 9 · C ·· | •        | Bool   | k 1.xis -   | Compatibility     | y Mode - | e.             |           |              |            |                   |                      |
|---------|--------|-------------------|--------------|------------|----------|----------|--------|-------------|-------------------|----------|----------------|-----------|--------------|------------|-------------------|----------------------|
| Home    | Ins    | ert Dra           | w Page       | e Layout   | Formulas | Data     | Review | View        | Developer         | Chart    | Design         | Format    | $\heartsuit$ | Tell me    | 86 - C            | 🖻 Share              |
| Add Ch  | art Qu | ick Chi<br>out Co | ange<br>lors |            |          |          |        | 21          |                   |          |                |           | •            | Sv<br>Row/ | vitch S<br>Column | elect Ch<br>Data Cha |
| Chart 4 | 1 \$   | × ×               | fx           |            |          |          |        |             |                   |          |                |           |              |            |                   |                      |
|         | A      | В                 | С            | D          | E        | F        | G      | н           | 1                 | J        | к              | L         |              | м          | N                 | 0                    |
| 1       | Ye     | 17                | N            | Population | Rate     |          |        |             |                   |          |                |           | -            |            |                   |                      |
| 2       |        | 2015              | 766          | 15,254,730 | 5        |          |        |             |                   |          |                |           |              |            |                   |                      |
| 3       |        | 2016              | 851          | 15,455,506 | 5.5      |          |        |             |                   |          |                |           |              |            |                   |                      |
| 4       |        | 2017              | 897          | 15,663,806 | 5.7      |          |        |             |                   | 0        | .+             |           |              | 92 Y       |                   |                      |
| 5       |        | 2018              | 988          | 15,880,670 | 6.2      |          |        |             |                   | C        | ~              |           |              | 00 /       | -                 |                      |
| 6       |        | 2019              | 945          | 16,096,487 | 5.9      | -        |        |             |                   | Co       | ру             |           |              | жC         |                   |                      |
| A Tota  |        |                   | 9,997        | 78,351,199 | 5.7      | -T       |        | (           | bart Title        | Pa       | ste            |           |              | 9£V        | -                 | -                    |
| 9       | -      |                   |              |            |          |          |        |             | and to there      |          | 122            |           |              |            |                   |                      |
| 10      |        |                   |              |            |          | 90000000 | )      |             |                   | De       | cat to Mai     | teh Ctula |              |            |                   |                      |
| 11      |        |                   |              |            |          | 8000000  |        |             |                   | Re       | set to Ma      | tch style |              |            |                   |                      |
| 12      |        |                   |              |            |          | 7000000  | ,      |             |                   |          | 21200          |           |              |            |                   |                      |
| 13      |        |                   |              |            |          | 6000000  | )      |             |                   | Fo       | nt             |           |              |            | -                 | _                    |
| 14      |        |                   |              |            |          | 5000000  |        |             |                   |          |                |           |              |            |                   |                      |
| 16      |        |                   |              |            |          | 4000000  |        |             |                   | Ch       | hange Cha      | rt Type   |              | >          |                   |                      |
| 17      |        |                   |              |            |          | 30000000 | )      |             |                   | e.,      | un ac Torr     | otelo     |              |            |                   |                      |
| 18      |        |                   |              |            |          | 20000000 | -      |             |                   | 00       | we as tem      | piace     | _            | _          |                   |                      |
| 19      |        |                   |              |            |          | 10000000 | -      |             |                   | Se       | elect Data.    |           |              |            |                   |                      |
| 20      |        |                   |              |            |          | - 0      | 3015   | 1016        | 3017 3018         | M        | ove Chart      | 3         |              |            |                   |                      |
| 1       |        |                   |              |            |          |          | 2013   | 2020        | 1017 2016         |          | or o or of the |           |              |            | -                 |                      |
| 29      | _      |                   |              |            |          |          |        | rries1 📥 Se | eries2 —@—Series3 | - 3-     | D Rotation     | 1         |              |            |                   |                      |
| 24      | _      |                   |              |            |          | 0        |        |             | . 0               | -        |                |           |              |            |                   |                      |
| 25      |        |                   |              |            |          |          |        |             |                   | Gr       | oup            |           |              | >          |                   |                      |
| 26      |        |                   |              |            |          |          |        |             |                   |          | ing to E       | at        |              |            |                   |                      |
| 27      |        |                   |              |            |          |          |        |             |                   | Br       | ing to From    | ii.       |              | ,          |                   |                      |

7. In the Select Data Source menu, for Chart Data Range, select the values in the "Rate" column of the table.

|   |      | X V J | 2015  |            |      |           |       |                         | Select          | Data Source |                       |     |
|---|------|-------|-------|------------|------|-----------|-------|-------------------------|-----------------|-------------|-----------------------|-----|
| đ | A    | в     | с     | D          | E    | F         | G     | Range Details           |                 |             |                       |     |
| - | V.   | ear   | N     | Population | Rate |           | -     | _                       |                 |             |                       |     |
| - |      | 2015  | 768   | 15 254 730 |      |           | -     | Chart data range:       | =Sheet1!\$E\$2: | \$E\$6      |                       | 181 |
|   |      | 2016  | 851   | 15,455,506 | 5.5  |           |       |                         |                 |             |                       | _   |
|   |      | 2017  | 897   | 15,663,806 | 5.7  |           |       |                         |                 |             |                       |     |
| - |      | 2018  | 988   | 15,880,670 | 6.2  |           |       |                         |                 |             |                       |     |
|   |      | 2019  | 945   | 16,096,487 | 5.9  |           |       |                         |                 |             |                       |     |
| T | otal |       | 4,447 | 78,351,199 |      |           |       |                         |                 |             |                       |     |
|   |      |       |       |            |      |           | -     | Legend entries (Series) | : <u></u>       |             |                       |     |
|   |      |       |       |            |      |           |       | Carlar1                 |                 | Name        |                       |     |
|   |      |       |       |            |      |           |       | Seriesi                 |                 | rearing.    |                       | 12  |
|   |      |       |       |            |      | 0         |       |                         |                 |             |                       |     |
|   |      |       |       |            |      | Υ.        |       |                         |                 |             |                       |     |
|   |      |       |       |            |      |           |       |                         |                 |             |                       |     |
|   |      |       |       |            |      | \$0000000 | -     |                         |                 | Y values:   | =Sheet1!\$E\$2:\$E\$6 |     |
|   |      |       |       |            |      | 80000000  | -     |                         |                 |             |                       |     |
|   |      |       |       |            |      | 70000000  | _     |                         |                 |             |                       |     |
|   |      |       |       |            |      | 60000000  |       |                         |                 |             |                       |     |
|   |      |       |       |            |      | 50000000  |       |                         |                 |             |                       |     |
|   |      |       |       |            |      | LAMONOM   |       |                         |                 |             |                       |     |
|   |      |       |       |            |      | 1000000   |       | + - Switch Ro           | w/Column        |             |                       |     |
|   |      |       |       |            |      | 1000000   |       |                         |                 |             |                       |     |
|   |      |       |       |            |      | 2000000   | -     |                         |                 |             |                       |     |
|   |      |       |       |            |      | 10000000  |       | Horizontal (Category) a | oos labels:     |             |                       |     |
|   |      |       |       |            |      | 0         | 200   |                         |                 |             |                       |     |
|   |      |       |       |            |      |           | cars. |                         |                 |             |                       |     |
|   |      |       |       |            |      |           | -     | Hidden and Empty Cel    | lis             |             |                       |     |
|   |      |       |       |            |      | - C       | -     |                         | 6.00            |             | -                     |     |
|   |      |       |       |            |      |           |       | show empty cells as:    | Gaps            |             | •                     |     |
|   |      |       |       |            |      |           |       |                         |                 |             |                       |     |
|   |      |       |       |            |      |           |       | Show data in hidde      | en rows and co  | lumns       |                       |     |
|   |      |       |       |            |      |           |       |                         |                 |             |                       |     |
|   |      |       |       |            |      |           | -     |                         |                 |             | Cancal                | NK. |
|   |      |       |       |            |      |           | -     |                         |                 |             | cancer                | UK. |
|   |      |       |       |            |      |           | -     |                         |                 |             |                       |     |
|   |      |       |       |            |      |           |       |                         |                 | _           | -                     | -   |
|   |      |       |       |            |      |           |       |                         |                 |             |                       |     |

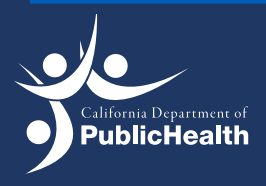

8. Select the values in the "Year" column of the table for Horizontal (Category) Axis Labels.

| • • •                      | Autos  | iave 🔵 orr                   | ) A B 🖗                                                                                     | 9 • C ···                      | 8                | 💩 Bool               | (1.xls - (         | Compatibility   | Mode               |                |            |            |
|----------------------------|--------|------------------------------|---------------------------------------------------------------------------------------------|--------------------------------|------------------|----------------------|--------------------|-----------------|--------------------|----------------|------------|------------|
| Home                       | Insert | Draw                         | Page Layout                                                                                 | Formulas                       | Data             | Review               | View               | Developer       | Chart Design       | Format         | 🖓 Tell me  | 🖄 Share    |
| Add Chart                  | Quick  | Change<br>Colorr             | •                                                                                           |                                |                  |                      |                    | Cal             | act Data Source    |                | ,          | Select Ci  |
| Element                    | A U    | Colors                       | 2015                                                                                        |                                |                  |                      |                    | 261             | ect Data Source    |                |            | Jata   Cha |
| A                          | Year   | 2015<br>2016<br>2017<br>2018 | C D<br>N Population<br>766 15,254,730<br>851 15,455,506<br>897 15,863,806<br>988 15,880,670 | E<br>Rate<br>5.5<br>5.7<br>6.2 | F                | Range De<br>Chart da | tails<br>ta range: | =Sheet1!\$      | A\$2:\$B\$6,Sheet1 | !\$E\$2:\$E\$6 |            | 0          |
| 8<br>7 Total               |        | 2019                         | 945 16,096,487<br>4,447 78,351,199                                                          | 5.9                            | 9                | Legend er            | ntries (Ser        | ies): 🚹         | ÷                  |                |            |            |
| 8<br>9<br>0<br>1           |        |                              |                                                                                             |                                | 7                | Series               | 1                  |                 | Name:              |                |            | <b>N</b>   |
| 2<br>3<br>4<br>5<br>6<br>7 |        |                              |                                                                                             |                                | 5<br>4<br>3<br>2 |                      |                    |                 | Y values:          | =Sheet1!\$E    | \$2:\$E\$6 | 8          |
| 9<br>0<br>1<br>2           |        |                              |                                                                                             |                                | 1                | +-                   | Switch             | Row/Column      |                    |                |            |            |
| 4                          |        | -                            |                                                                                             |                                | <u>0</u>         | Horizontal           | (Categor           | y) axis labels: | =Sneet11\$A\$2:3   | 836            |            |            |
| 16<br>7                    |        |                              |                                                                                             |                                | -                | Hidden ar            | nd Empty           | Cells           |                    |                |            |            |
| 8                          |        |                              |                                                                                             |                                |                  | Show em              | npty cells         | as: Gaps        |                    | 0              |            |            |
| 1 2                        |        |                              |                                                                                             |                                |                  | Show                 | data in hi         | dden rows an    | d columns          |                |            |            |
| 3<br>4<br>5                |        |                              |                                                                                             |                                |                  |                      |                    |                 |                    | Cance          | el OK      |            |
| 6<br>7<br>8                |        |                              |                                                                                             |                                |                  |                      |                    |                 |                    |                |            |            |
| 9                          |        | 1                            |                                                                                             |                                |                  |                      |                    |                 |                    |                |            |            |
| 1                          |        |                              |                                                                                             |                                |                  |                      |                    |                 |                    |                |            |            |
|                            |        |                              |                                                                                             |                                |                  |                      |                    |                 |                    |                |            |            |
|                            |        |                              |                                                                                             |                                |                  |                      |                    |                 |                    |                |            |            |

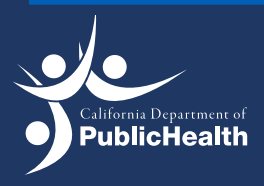

9. On the top, select Chart Design and open Add Chart Element.

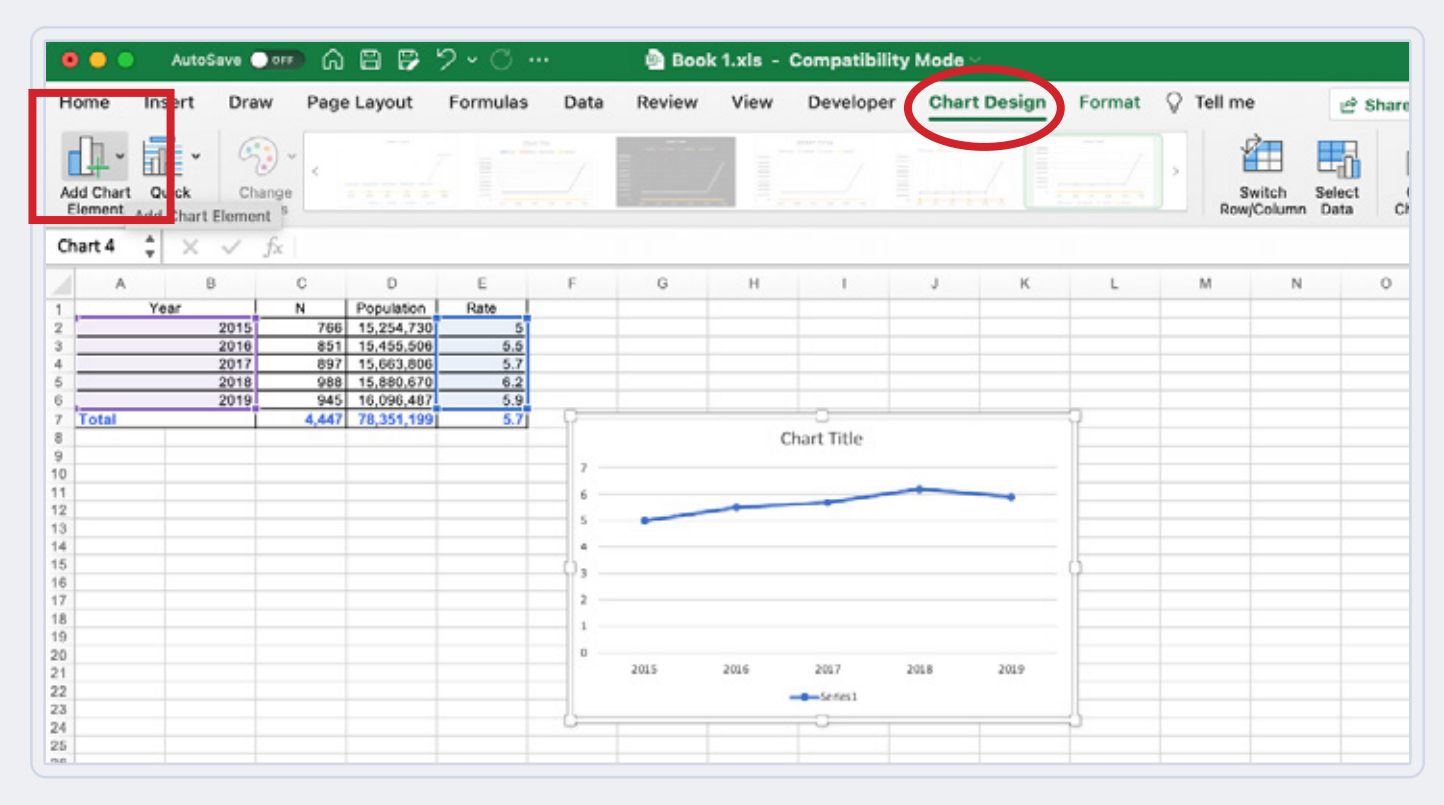

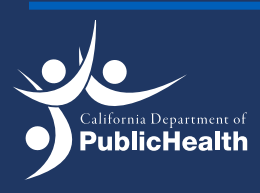

10. Hover over the box for Axis Titles and select Primary Horizontal (X-Axis).

| 💿 🌒 🗧 AutoSave 💽 👘 🏠 🛱 🏳                                                                                                    | ~ ペ …             | • 💼 Book 1.xls - Compatibility Mode 🗸 |             |                    |              |        |  |  |
|----------------------------------------------------------------------------------------------------|-------------------|---------------------------------------|-------------|--------------------|--------------|--------|--|--|
| Home Insert Draw Page Layout                                                                                                    | Formulas Da       | ta Review                             | View        | Developer          | Chart Design | Format |  |  |
| Axes                                                                                                    | Outla             |                                       |             |                    |              |        |  |  |
| Axis Titles                                                                                                    | ry Horizontal     |                                       |             |                    |              |        |  |  |
| 1 Data Labels                                                                                                    | ry Vertical       | G                                     | Н           | 1                  | J K          | L      |  |  |
| More As       Image: Construction of the second second | kis Title Options |                                       | Chart Title |                    |              |        |  |  |
| 20<br>21<br>22<br>23<br>24<br>25                                                                                                    | •                 | 2015                                  | 2016        | 2017 2<br>Series 1 | 2018 2019    | ļ      |  |  |
| 26         27           27         28           29         30           31         31                                                                                                    |                   |                                       |             |                    |              |        |  |  |

- 11. Edit the Axis Title for the Y-Axis to say "Year."
- 12. Repeat step 9, hover over the box for Axis Titles, and select Primary Vertical (Y-Axis)"
- 13. Edit the Axis Title for the Y-Axis to say "Rate per 100,000."

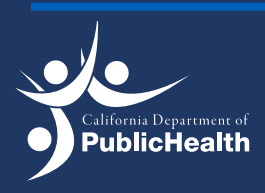

14. Edit the Chart Title to say "Suicide rates among Hispanics in California, 2015–2019."

| 💿 🔵 💿 AutoSave 🗩 🙃 🛱 🌮 ジャ 〇 … 🔹 Book 1.xls - Compatibility Mode ~ |           |                                       |        |            |          |                               |                     |         |                                                                                                    |               |                                                    |          |
|-------------------------------------------------------------------|-----------|---------------------------------------|--------|------------|----------|-------------------------------|---------------------|---------|----------------------------------------------------------------------------------------------------|---------------|----------------------------------------------------|----------|
| н                                                                 | lome Inse | rt Draw                               | v Page | Layout     | Formulas | Data                          | Review              | View    | Developer                                                                                                    | Chart         | Design                                             | Format   |
| Paste V Calibri                                                   |           | (Body)                                |        | • A* A*    |          | 三 三 怨 ·<br>三 三 四 ·<br>三 二 密 · | General<br>\$ ▼ % 🤊 |         | <ul> <li>✓</li> <li>✓</li></ul> |               | onditional Form<br>ormat as Table<br>ell Styles  v |          |
| C                                                                 | hart 4 🌲  | × v ;                                 | fx     |            |          |                               |                     |         |                                                                                                    |               |                                                    |          |
|                                                                   | A         | В                                     | С      | D          | E        | F                             | G                   | н       | 1                                                                                                    | J             | к                                                  | L        |
| 1                                                                 | Year      | · · · · · · · · · · · · · · · · · · · | N      | Population | Rate     |                               |                     |         |                                                                                                    |               |                                                    |          |
| 2                                                                 |           | 2015                                  | 766    | 15,254,730 | 5        |                               |                     |         |                                                                                                    |               |                                                    |          |
| 3                                                                 |           | 2016                                  | 851    | 15,455,506 | 5.5      |                               |                     |         |                                                                                                    |               |                                                    | 1        |
| 4                                                                 |           | 2017                                  | 897    | 15,663,806 | 5.7      |                               |                     |         |                                                                                                    |               |                                                    |          |
| 5                                                                 |           | 2018                                  | 988    | 15,880,670 | 6.2      |                               |                     |         |                                                                                                    |               |                                                    |          |
| 6                                                                 | 1         | 2019                                  | 945    | 16,096,487 | 5.9      | -                             |                     |         |                                                                                                    |               |                                                    | -        |
| 7                                                                 | Total     |                                       | 4,447  | 78,351,199 | 5.7      | -17                           |                     |         |                                                                                                    |               |                                                    | <u>۲</u> |
| 8                                                                 |           |                                       |        |            |          | -                             | Suicide rate        | s among | Hispanics in Ca                                                                                                    | alifornia, 20 | 015-                                               | ·        |
| 9                                                                 |           |                                       |        |            |          | _                             |                     |         | 2019                                                                                                    |               |                                                    |          |
| 10                                                                |           |                                       |        |            |          | -                             |                     |         |                                                                                                    |               |                                                    |          |
| 11                                                                |           |                                       |        |            |          |                               |                     |         |                                                                                                    | -             |                                                    |          |
| 12                                                                |           |                                       |        |            |          | - 8                           | 1                   | _       |                                                                                                    |               | -                                                  |          |
| 13                                                                |           |                                       |        |            |          | - 0                           | -                   |         |                                                                                                    |               |                                                    |          |
| 14                                                                |           |                                       |        |            |          | - 21                          |                     |         |                                                                                                    |               |                                                    |          |
| 10                                                                |           |                                       |        |            |          | 8                             |                     |         |                                                                                                    |               |                                                    | ·        |
| 10                                                                |           |                                       |        |            |          | - 1 - E                       |                     |         |                                                                                                    |               |                                                    |          |
| 18                                                                |           |                                       |        |            |          |                               |                     |         |                                                                                                    |               |                                                    |          |
| 10                                                                | -         |                                       |        |            |          |                               | 2015                | 2014    | 2017                                                                                                    | 2010          | 2010                                               |          |
| 20                                                                |           |                                       |        |            |          | -                             | 2015                | 2016    | 2017                                                                                                    | 2018          | 2019                                               |          |
| 21                                                                |           |                                       |        |            |          | -                             |                     |         |                                                                                                    |               |                                                    |          |
| 22                                                                |           |                                       |        |            |          |                               |                     | - C     | 0.000                                                                                                    |               |                                                    |          |
| 23                                                                |           |                                       |        |            |          |                               |                     |         | Series 1                                                                                                    |               |                                                    |          |
| 24                                                                |           |                                       |        |            |          | -0                            |                     |         |                                                                                                    |               |                                                    | =        |
| 25                                                                |           |                                       |        |            |          |                               |                     |         |                                                                                                    |               |                                                    |          |
| 26                                                                |           |                                       |        |            |          |                               |                     |         |                                                                                                    |               |                                                    |          |
| 27                                                                |           |                                       |        |            |          |                               |                     |         | 1                                                                                                    |               |                                                    |          |
| 28                                                                |           |                                       |        |            |          |                               |                     |         |                                                                                                    |               |                                                    |          |
| 29                                                                |           |                                       |        |            |          |                               |                     |         |                                                                                                    |               |                                                    |          |
| 30                                                                |           |                                       |        |            |          |                               |                     |         |                                                                                                    |               |                                                    |          |
| 31                                                                |           |                                       |        |            |          |                               |                     |         |                                                                                                    |               |                                                    |          |
| 32                                                                |           |                                       |        |            |          |                               |                     |         |                                                                                                    |               |                                                    |          |
| 33                                                                |           |                                       |        |            |          |                               |                     |         |                                                                                                    |               |                                                    |          |
| 34                                                                |           |                                       |        |            |          |                               |                     |         |                                                                                                    |               |                                                    | 1        |
| 35                                                                |           |                                       |        |            |          |                               |                     |         |                                                                                                    |               |                                                    |          |
| 36                                                                |           |                                       |        |            |          |                               |                     |         |                                                                                                    |               |                                                    |          |
| 37                                                                |           |                                       |        |            |          |                               |                     |         |                                                                                                    |               |                                                    | 1        |
| 38                                                                |           |                                       |        |            |          |                               |                     |         |                                                                                                    |               |                                                    |          |
| 0.05                                                              |           |                                       |        |            |          |                               |                     |         |                                                                                                    |               |                                                    |          |

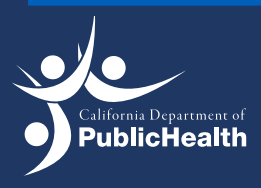

15. Format rates on the Y-axis to 1 decimal point. Double click the Y-axis to open up the Format Axis menu to the right.

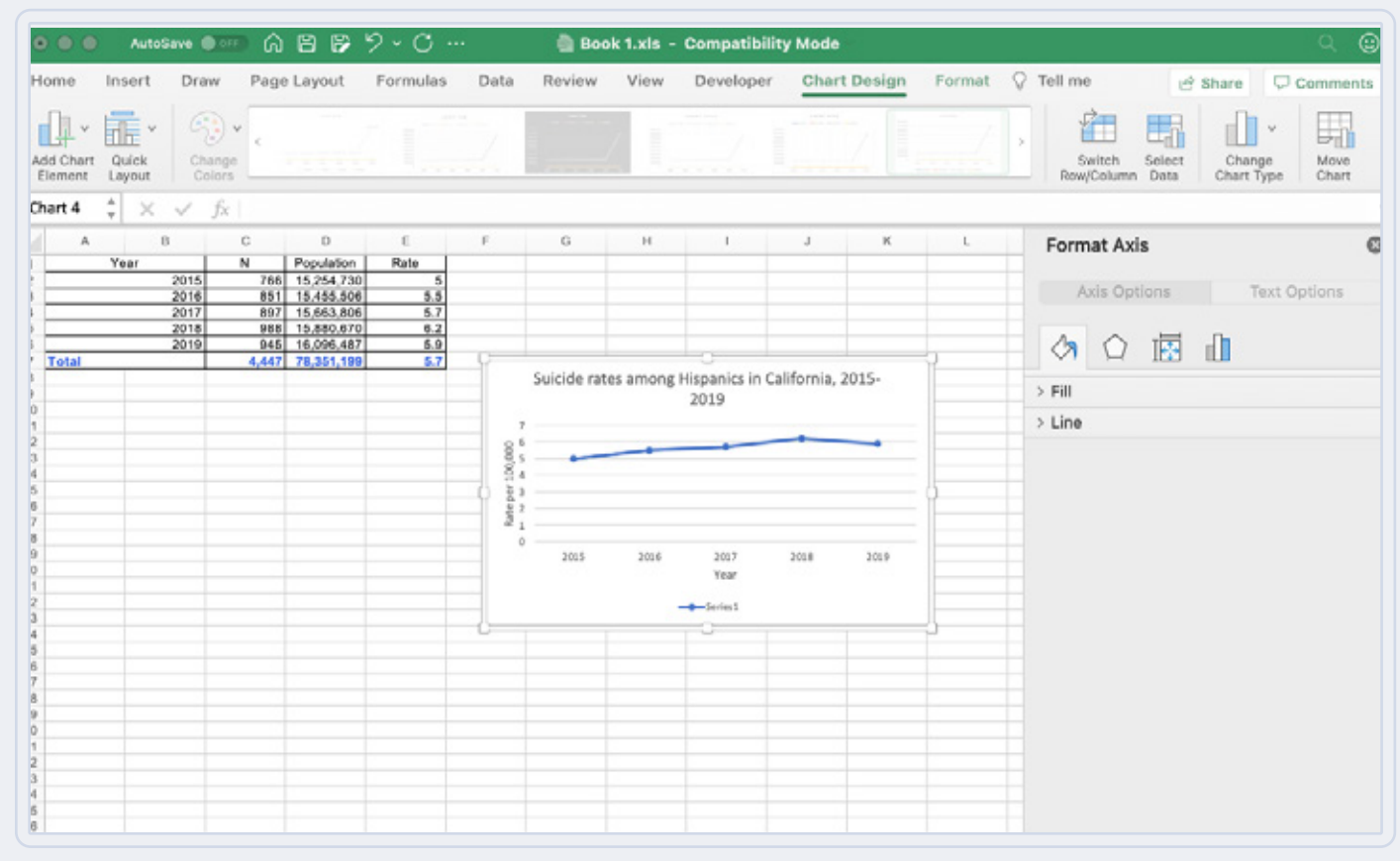

- 16. Select the symbol with the three bars then select "Number."
- 17. For Category, select "Number" and then for decimal, enter 1.

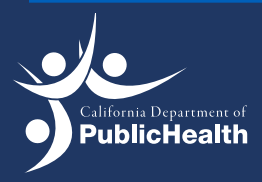

18. Hit enter to submit edits.

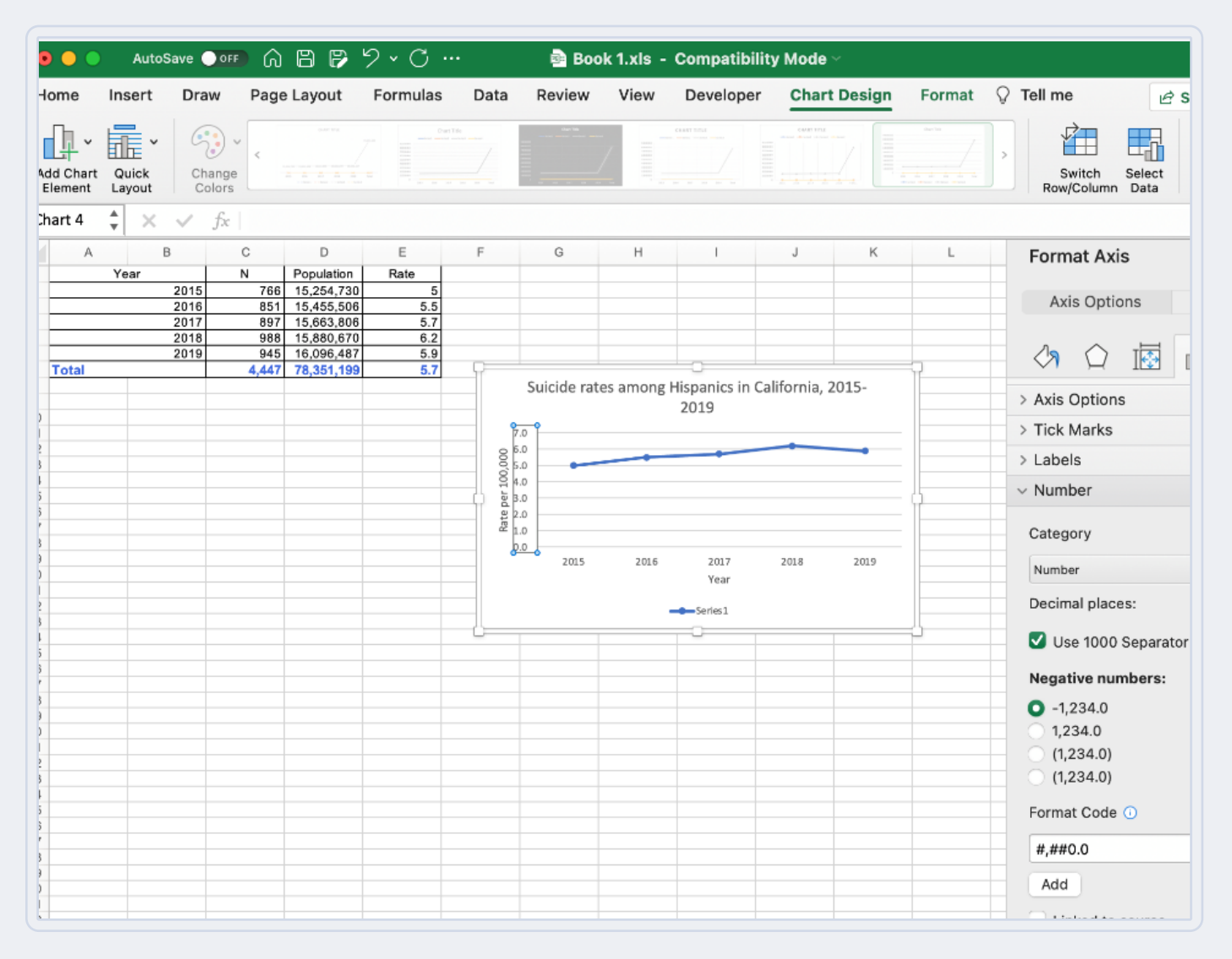

This document was created with support from the CDPH Suicide Prevention Program, which is funded by the Centers for Disease Control and Prevention, Comprehensive Suicide Prevention award # 6 NU50CE002595-01-01, which was awarded to the CDPH Injury and Violence Prevention Branch, 2020-2025.

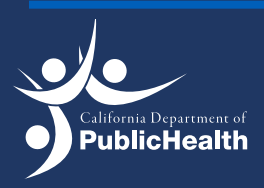